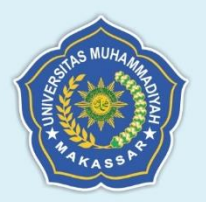

# PEDOMAN PENGGUNAAN SISTEM PEMBELAJARAN DARING (SPADA)

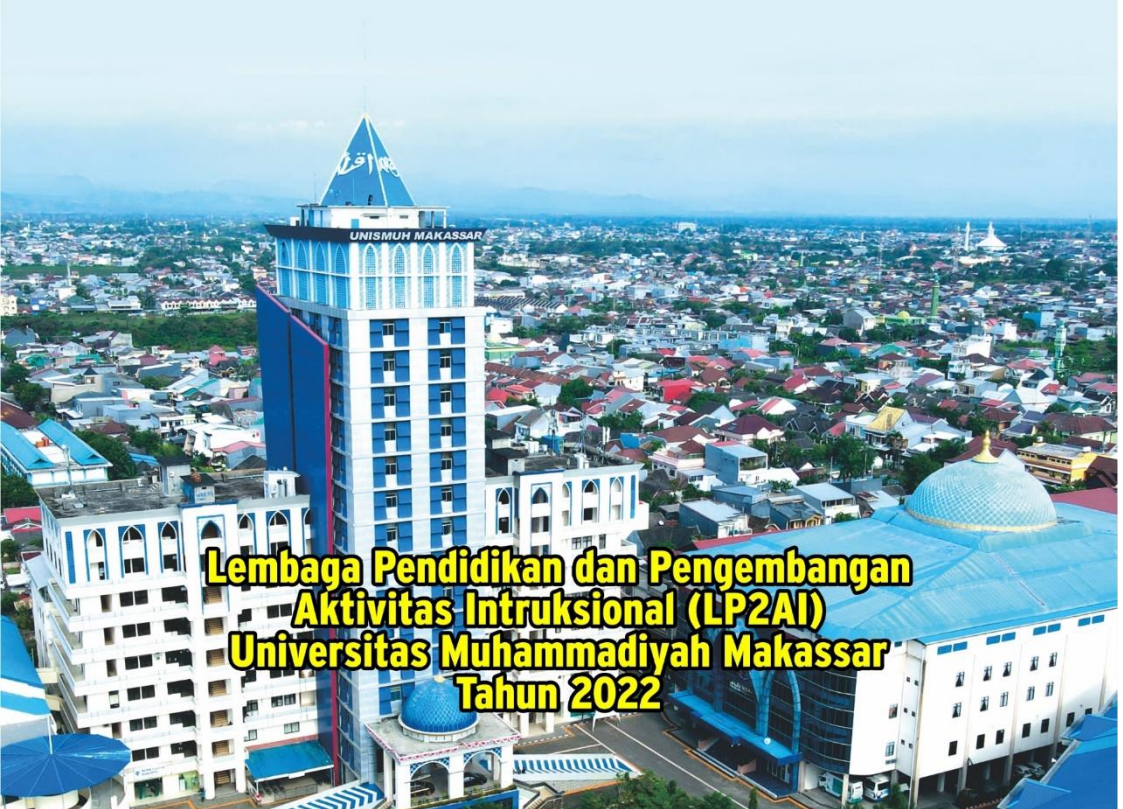

# PEDOMAN PENGGUNAAN SISTEM PEMBELAJARAN DARING (SPADA)

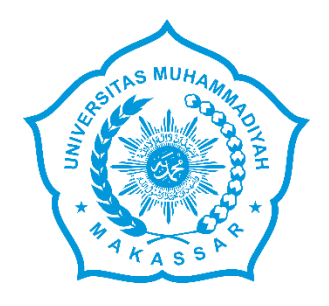

## LEMBAGA PENDIDIKAN DAN PENGEMBANGAN AKTIVITAS INTRUKSIONAL (LP2AI) UNIVERSITAS MUHAMMADIYAH MAKASSAR TAHUN 2022

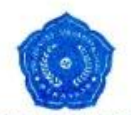

#### MAJELIS PENDIDIKAN TINGGI PIMPINAN PUSAT MUHAMMADIYAH UNIVERSITAS MUHAMMADIYAH MAKASSAR

بني الفؤال مؤالي في

#### SURAT KEPUTUSAN

#### REKTOR UNIVERSITAS MUHAMMADIYAH MAKASSAR NOMOR : 202.A TAHUN 1443 H/2022 M TENTANG PEDOMAN PENGGUNAAN SISTEM PEMBELAJARAN DARING (SPADA) UNIVERSITAS MUHAMMADIYAH MAKASSAR

Rektor Universitas Muhammadiyah Makassar

- MENIMBANG: 1. Bahwa untuk kelancaran pelaksanaan proses pembelajaran daring, maka dipandang perlu menetapkan Buku Pedoman Penggunaan Sistem Pembelajaran Daring (SPADA).
  - Untuk legalitas Pedoman Penggunaan Sistem Pembelajaran Daring (SPADA) yang digunakan dilingkungan Universitas Muhammadiyah Makassar, maka perlu ditetapkan dengan surat keputusan.
- MENGINGAT: 1. Undang-Undang Republik Indonesia Nomor 12 tahun 2012 tanggal 10 Agustus 2012 tentang Pendidikan Tinggi.
  - Peraturan Menteri Pendidikan dan Kebudayaan Republik Indonesia Nomor 3 Tahun 2020 tentang Standar Nasional Pendidikan Tinggi
  - Peraturan Menteri Pendidikan dan Kebudayaan Republik Indonesia Nomor 4 Tahun 2020 tentang Perubahan Perguruan Tinggi Negeri Menjadi Perguruan Tinggi Badan Hukum.
  - Peraturan Menteri Pendidikan dan Kebudayaan Republik Indonesia Nomor 5 Tahun 2020 tentang Akreditasi Program Studi dan Perguruan Tinggi.
  - Peraturan Menteri Pendidikan dan Kebudayaan Republik Indonesia Nomor 6 Tahun 2020 tentang Penerimaan Mahasiswa Baru Program Pascasarjana pada Perguruan Tinggi Negeri.
  - Peraturan Menteri Pendidikan dan Kebudayaan Republik Indonesia Nomor 7 Tahun 2020 tentang Pendirian, Perubahan, Pembubaran Perguruan Tinggi Negeri dan Pendirian, Perubahan dan Pencabutan Izin Perguruan Tinggi Swasta.
  - Pedoman Pimpinan Pusat Muhammadiyah Nomor 02 / PED / I.0 / B / 2002 tanggal 24 J. Awal 1433H / 16 April 2012M tentang Perguruan Tinggi Muhammadiyah.

Alamat, Jalan Sultan Alauddin Nomor 259, Makassar, Sulawesi Selatan. 90222 Telepon (0411) 866972, 881 593, Fax. (0411) 855 588 E-mail: rektorat@unismuh.ac.id / Info@unismuh.ac.id / Website: unismuh.ac.id

- 8. Statuta Universitas Muhammadiyah Makassar Tahun 2013.
- MEMPERHATIKAN: Rapat Penetapan Pedoman Penggunaan Sistem Pembelajaran Daring (SPADA) Universitas Muhammadiyah Makassar, tanggal 16 Februari 2022.

#### DENGAN MEMOHON INAYAH ALLAH RABBUL ALAMIN MEMUTUSKAN

- MENETAPKAN: 1. Menetapkan Pedoman Penggunaan Sistem Pembelajaran Daring (SPADA).
  - Surat Keputusan ini sebagai pengesahan Pedoman Penggunaan Sistem Pembelajaran Daring (SPADA) Universitas Muhammadiyah Makassar, dan apabila dikemudian hari terdapat kekeliruan di dalamnya, Insya Allah akan diperbaiki sebagaimana mestinya.

JAZAKUMULLAHU KHAIRAN KATSIRAA.

#### DITETAPKAN DI MAKASSAR

Makassar, 17 Rajab 1443 H 18 Februari 2022 M Rektor KTO? Prof. Dr. H. Ambo Asse, M. NBM, 554605

Tembusan:

- 1. Ketua BPH Unismuh Makassar
- 2. Arsip

#### HALAMAN PENGESAHAN

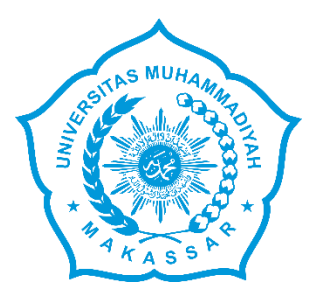

# PEDOMAN PENGGUNAAN SISTEM PEMBELAJARAN DARING (SPADA)

| PENGESAHAN                |                                                |                                                                                                    |  |  |  |  |  |
|---------------------------|------------------------------------------------|----------------------------------------------------------------------------------------------------|--|--|--|--|--|
| Disiapkan Oleh :          | Diperiksa Oleh :                               | Disahkan Oleh :                                                                                                    |  |  |  |  |  |
| LP2AI UNISMUH<br>MAKASSAR | Wakil Rektor<br>Bidang Akademik                | Rektor                                                                                                    |  |  |  |  |  |
| Marn_                     | - Hunis                                        | de la companya de la companya de la |  |  |  |  |  |
| Dr. Nasrun, M.Pd.         | Dr. Ir. H. Abdul<br>Rakhim Nanda, MT.<br>I.PM. | Prof. Dr. H. Ambo<br>Asse, M.Ag                                                                                                    |  |  |  |  |  |

| No.<br>Dokumen                                                                                                    | 022/LP2AI/II/43/22 | No. Revisi | : 0      |  |  |
|----------------------------------------------------------------------------------------------------|--------------------|------------|----------|--|--|
| Tanggal<br>Terbit                                                                                                    | 18 Februari 2022   | Halaman    | : 1 - 49 |  |  |
| <b>PERINGATAN</b><br>Dokumen ini adalah milik LP2AI Unismuh Makassar dan tidak<br>diperbolehkan dengan cara dan alasan apapun membuat<br>salinan tanpa Keterangan Management Representative |                    |            |          |  |  |
| Alamat: Gedung Iqra Lantai 14 Unismuh Makassar. Jalan<br>Sultan Alauddin No. 259 Makassar, Sulawesi Selatan, Indonesia                                                                      |                    |            |          |  |  |

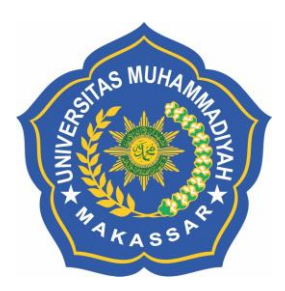

## PEDOMAN PENGGUNAAN SISTEM PEMBELAJARAN DARING (SPADA)

Tim Penyusun: Dr. Ir. Abd. Rakhim Nanda, ST.,MT.,IPM. Dr. Nasrun, S.Pd., M.Pd. Ishaq Madeamin, S.Pd., M.Pd. Dr. Abdul Wahid, S.Pd., M.Pd. Dr. Andi Mulawakkan Firdaus, M.Pd.

## Lembaga Pendidikan dan Pengembangan Aktivitas Instruksional (LP2AI)

Universitas Muhammadiyah Makassar Jl. Sultan Alauddin no. 259 Makasasar 90222, <u>www.unismuh.ac.id</u>.

## **DAFTAR ISI**

| Halama   | ın P | engesahan                         | v     |
|----------|------|-----------------------------------|-------|
| Tim Pe   | nyu  | sun                               | vi    |
| Daftar l | lsi  |                                   | vii   |
| Kata Pe  | enga | intar                             | ix    |
| BAB I    | PE   | NDAHULUAN                         | 1     |
|          | A.   | Latar Belakang                    | 1     |
|          | B.   | Tujuan                            | 2     |
| BAB II   | PR   | OFIL SISTEM PEMBELAJARAN DARING   |       |
|          | (SI  | PADA)                             | 5     |
|          | A.   | Cara Login                        | 5     |
|          | B.   | Edit Profil                       | 7     |
| BAB III  | CA   | RA MELIHAT MATA KULIAH YANG DIAMI | PU 13 |
| BAB IV   | MI   | EMULAI, HIDUPKAN MODE UBAH        | 17    |
|          | A.   | Turn Editing On?                  | 17    |
|          | B.   | Cara Menghidupkan Mode Ubah       | 17    |
| BAB V    | ME   | ENAMBAHKAN SUMBER BELAJAR         |       |
|          | (R)  | ESOURCE)                          | 21    |
|          | A.   | Menambahkan Buku                  | 22    |
|          | B.   | Menambahkan File                  | 27    |
|          | C.   | Menambahkan Folder                | 32    |
|          | D.   | Menambahkan IMS Content Package   | 38    |
|          | E.   | Menambahkan Label                 | 39    |

|         | F.       | Menambahkan URL (Link)                 | 40 |
|---------|----------|----------------------------------------|----|
|         | G.       | Menambahkan Page                       | 45 |
| BAB VI  | ME       | NAMBAHKAN SUMBER AKTIVITAS             | 47 |
|         | A.       | Menambahkan Assignment                 | 47 |
|         | B.       | Menambahkan Forum Diskusi              | 52 |
|         | C.       | Menambahkan Kuis                       | 53 |
| BAB VII | ME<br>DA | ENGELOLA MAHASISWA DALAM KELAS<br>RING | 55 |
|         | А.       | Menambahkan Mahasiswa Dengan Cara      | 00 |
|         |          | Manual                                 | 55 |
|         | B.       | Menambahkan Mahasiswa Dengan Cara      |    |
|         |          | Self Enrolment                         | 58 |
| BAB VII | I PI     | ENUTUP                                 | 63 |

### **KATA PENGANTAR**

#### Assalamu'alaikum Warrahmatullahi Wabarakatuh

Tidak ada ungkapan yang pantas diucapkan oleh Tim Lembaga Pendidikan dan Pengembangan Aktivitas Instruksional (LP2AI) Universitas Muhammadiyah Makassar sselain mengucap *Alhamdulillahi robbil 'alamin*. Segala puji Tim LP2AI panjatkan ke hadirat Allah *subhanahu wa taala* karena atas segala nikmat, rahmat, dan karunia-Nya yang tiada batasanya sehingga TIM LP2AI akhirnya berhasil menyusun dan menyelesaikan buku "Pedoman Penggunaan Sistem Pembelajaran Daring (SPADA)" ini sesuai waktu yang telah ditentukan.

Buku pedemonan ini disusun dengan tujuan dapat (1) memberikan pemahaman dan pengetahuan kepada dosen dilingkup Universitas Muhammadiyah Makassar terkait penggunaan dan pengelolaan SPADA Universitas Muhammadiyah (2) menjadi acuan atau rujukan yang Makassar, dapat memfasilitasi dosen di dalam mengelola sistem pembelajaran daring (SPADA), dan (3) menjadi panduan bagi dosen di dalam mempelajari penggunaan SPADA Universitas Muhammadiyah Makassar. Dengan demikian, buku pedoman ini diharapkan dapat memberikan arahan dan acuan yang jelas tentang

ix

pengelolaan dan penggunaan SPADA bagi dosen di lingkungan Universitas Muhammadiyah Makassar. *Wassalamu'alaikum Wa Rahmatullahi Wa Barakatuh* 

Makassar, 18 Februari 2022

Tim Penyusun

# BAB I PENDAHULUAN

#### A. Latar Belakang

Pendidikan dan Pembelajaran Era 4.0 memiliki karakteristik belajar kapan saja, di mana saja, mandiri, fleksibel, peers dan mentors, praktek aplikasi, berbasis proyek, pemecahan masalah dan peserta didik sebagai sentral. Karakteristik belajar tersebut dapat diakomodir dengan penerapan *online based learning* atau sistem pembelajaran dalam jaringan (SPADA). SPADA adalah sarana pembelajaran jarak jauh (*distance learning*) yang fleksibel dan terdistribusi. SPADA dimiliki dan dikelola oleh KEMENRISTEKDIKTI Indonesia. SPADA memiliki tiga layanan utama, yaitu materi terbuka, mata kuliah terbuka dan mata kuliah daring. Layanan tersebut dapat diakses dan digunakan oleh siapa pun sesuai kebutuhan. Layanan tersebut tersedia secara daring (*online*) dan dapat dimanfaatkan secara luring (*offline*).

Layanan SPADA yang ditawarkan dapat dilakukan melalui *Learning Management System* (LMS). Salah satu LMS yang banyak digunakan oleh Perguruan Tinggi (PT), termasuk Universitas Muhammadiyah Makassar. SPADA Universitas Muhammadiyah Makassar sangat mudah digunakan, gratis dan terbuka, sehingga sangat tepat untuk memfasilitasi pembelajaran daring secara efektif bagi dosen. Melalui pembelajaran SPADA Universitas Muhammadiyah Makassar, dosen dapat mengelola mata kuliah dan materi kuliah daring. Dimulai dari menyusun silabus/RPS, mengupload materi, memberikan penugasan, menerima dan merespon pekerjaan mahasiswa, membuat kuis/tes, melakukan penilaian, memonitor partisipasi mahasiswa, dan berkomunikasi/berinteraksi dengan sesama dosen maupun mahasiswa secara langsung (*synchronous*) ataupun tidak langsung (*asynchronous*), baik melalui video conference maupun forum diskusi/chat secara online.

SPADA Universitas Muhammadivah Makassar dengan aplikasinya membutuhkan kesiapan infrastruktur dan kemampuan teknis pengguna. Oleh karena itu, dosen harus dan mahasiswa dipersiapkan agar memiliki pengetahuan dan kemampuan teknis tentang aplikasi yang mudah dan memiliki fitur yang dapat mengakomodir kebutuhan pembelajaran daring. Atas dasar ini buku pedoman ini dihadirkan agar dapat membantu dosen dalam mengelola pembelajaran dengan sistem pembelajaran daring.

#### B. Tujuan

Buku pedoman ini disusun dengan tujuan sebagai berikut.

1. Memberikan pemahaman dan pengetahuan kepada dosen dilingkup Universitas Muhammadiyah Makassar terkait penggunaan dan pengelolaan SPADA Universitas Muhammadiyah Makassar

- 2. Menjadi acuan atau rujukan yang dapat memfasilitasi dosen di dalam mengelola sistem pembelajaran daring (SPADA)
- 3. Menjadi panduan bagi dosen di dalam mempelajari penggunaan SPADA Universitas Muhammadiyah Makassar.

# BAB II PROFIL SISTEM PEMBELAJARAN DARING (SPADA)

#### A. Cara Login

Pengelolaan Pembelajaran Sistem Daring (SPADA) bagi dosen di Universitas Muhammadiyah Makassar dapat dilakukan oleh dosen dengan beberapa cara. **Pertama**, dosen terlebih dahulu perlu login pada portal **spada.unismuh.ac.id.** Langkah ini perlu dilakukan oleh dosen agar dapat mengelola mata kuliah yang ada pada portal spada.unismuh.ac.id. **Untuk masuk/login pada** spada.unismuh.ac.id terdiri atas beberapa tahapan yang harus dilakukan di antaranya, dikemukakan berikut.

(1) Akses portal SPADA melalui google dan pastikan jaringan Anda terkoneksi dengan wifi yang stabil. Ketik pada pencarian (atau google) mesin dengan menggunakan laman berikut: nama https://spada.unismuh.ac.id/ untuk mengakses SPADA Universitas Muhammadiyah Makassar. Iika. telah laman portal SPADA Universitas muncul Muhammadiyah Makassar—Anda selanjutnya, mengklik "login" di pojok kanan atas (seperti ditunjukkan di dalam lingkaran merah) pada gambar berikut.

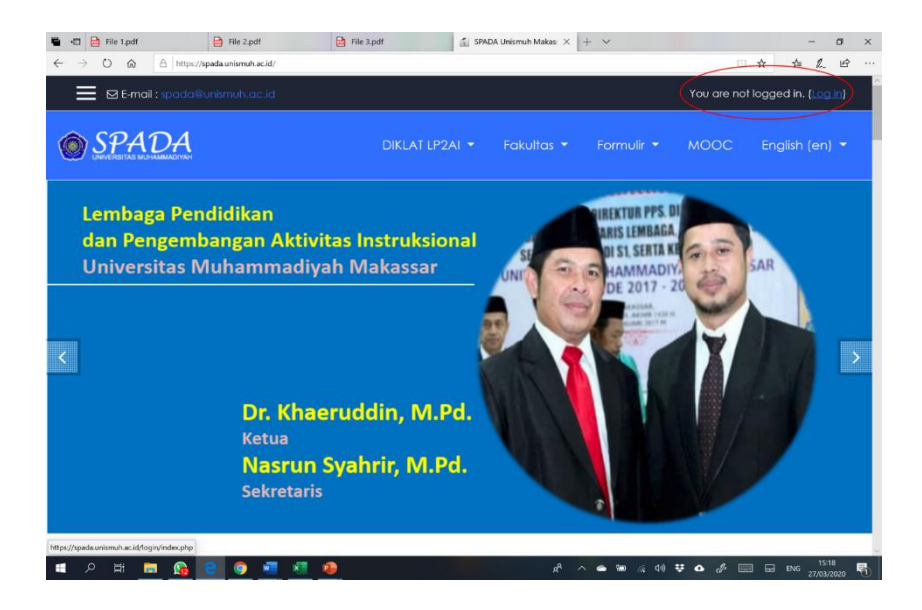

(2) Langkah selanjutnya, setelah Anda mengklik "login" pada SPADA Universitas Muhammadiyah Makassar maka akan muncul kotak dialog seperti gambar di bawah ini.

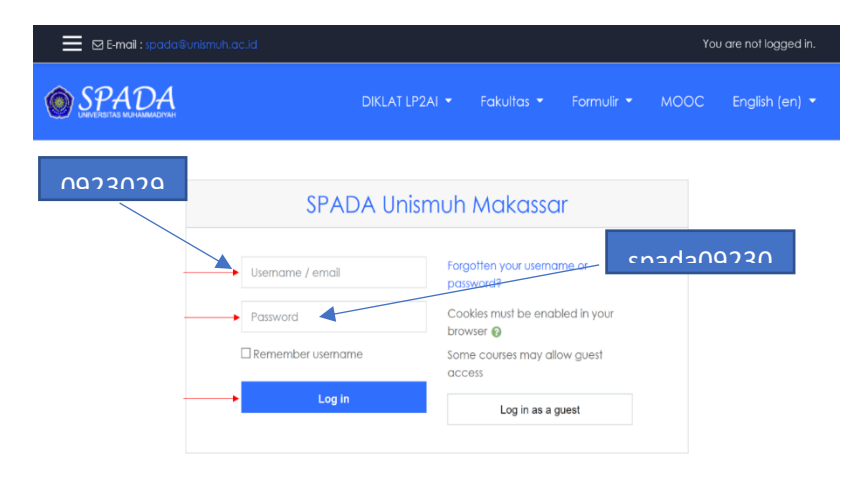

Pada gambar di atas terdapat dua kotak dialog, yaitu **username** dan **passowrd**. Pada bagian **username**, Anda perlu mengisi dengan menggunakan Nomor Induk Dosen (NIDN) yang telah Anda miliki. Sementara itu, untuk *passawor* menggunakan kombinasi, yaitu **NIDN** dan kata **spada** yang ditulis dengan menggunakan huruf kecil (sebagai contoh: **username: 0923029001/ passowrd: spada0923029001**).

(3) Jika Anda berhasil login, maka akan muncul halaman web spada.unismuh.ac.id—seperti tampak pada gambar di bawah. Jika sudah tampil gambar di bawah silahkan Anda memulai aktivitas pembelajaran online, Anda.

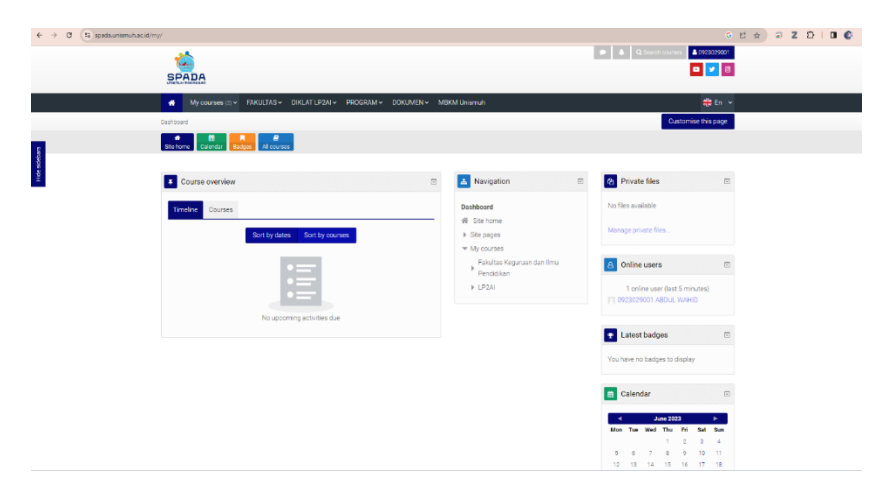

#### **B. Edit Profil**

Edit profil bertujuan untuk memperbaharui profil user seperti mengganti email, foto profile dan lain-lain. Sementara itu, untuk mengganti profil Anda di SPADA Universitas Muhammadiyah Makassar, maka Anda disilahkan untuk memilih menu **"Edit Profil"**. Adapun langkah-langkah memperbaharui *profile user* dikemukakan secara rinci, berikut.

1. Klik "Nama anda", setelah itu Klik "Profile"

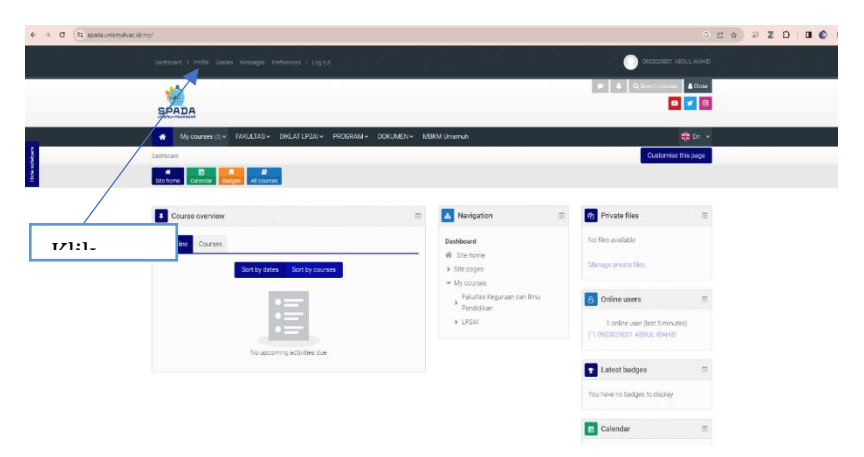

2. Silahkan edit dengan cara klik "Edit Profile"

| $\begin{tabular}{lllllllllllllllllllllllllllllllllll$ | en/profile.php?ol=40                                     |                                                                                 | ତ ୟ ଅ ଛ ଅ ଛ ଅ ଅ ଅ ଅ 🖉                           |
|-------------------------------------------------------|----------------------------------------------------------|---------------------------------------------------------------------------------|-------------------------------------------------|
|                                                       | SPADA                                                    |                                                                                 |                                                 |
|                                                       | Myccurses () + FACLETAS + DISLATUR                       | silw PROGRAMW DOKUMENW MEKILUhamah                                              | te v                                            |
|                                                       | Dattorn + Pole                                           |                                                                                 | Customise this page Reset page to default       |
| 1                                                     | Denhosers Sile home Dalendar Bottom Al cours             |                                                                                 |                                                 |
| Fish sol                                              | 0923029001 ABDUL 1                                       | WAHID                                                                           | Navigation 💿                                    |
|                                                       | 8 01001700740000                                         |                                                                                 | Cashboard<br>W Site home                        |
|                                                       | User details                                             | Miscellaneous                                                                   | <ul> <li>My courses</li> </ul>                  |
|                                                       | Est profie<br>Email address<br>spass0922003001@gmail.com | Bog ennesi<br>Forumpositis<br>Porum discussions<br>Learning plans               | Palutas regulan dei finu<br>Pendilan<br>V (2011 |
|                                                       | Country<br>Indonesia<br>City/town                        | Reports                                                                         |                                                 |
| 1.4.4                                                 | Makapoar                                                 | Browser sessions<br>Grades overview<br>Grade                                    |                                                 |
|                                                       | Privacy and policies                                     |                                                                                 |                                                 |
|                                                       | Data retention summary                                   | Login activity                                                                  |                                                 |
|                                                       |                                                          | First access to site<br>Monday, 25 September 2022, 5:50 PM. (267 days 16 hours) |                                                 |
|                                                       | Course details<br>Course profiles                        | Last access to site<br>Wednesday 21 June 2023, 1006 AM. (now)                   |                                                 |

3. Kemudian akan muncul kotak seperti gambar di bawah ini, silahkan edit.

| ← → Ø (\$ spadaunismuhacidiuser/esltphp?id=49&returnto=profile                                                                                                    |                                                                                                    |                                                                                                    | େ ९ ២ ☆ 🖉 Z 2 | 5   0 🚯 E |
|----------------------------------------------------------------------------------------------------|----------------------------------------------------------------------------------------------------|----------------------------------------------------------------------------------------------------|---------------|-----------|
| SPADA                                                                                                    |                                                                                                    |                                                                                                    |               | i         |
| Dy Control D     Decomp C     Decomp C       | FAULISE DELT (2014 HOSEAL) ENCODEN KOMUNYAA<br>Laraman E Espile<br>Centr Mana Alaman                                                                                                    | <b>\$</b> 0 -                                                                                                    |               |           |
| 0923029001 Al                                                                                                    | DUL WAHID                                                                                                    | Navigation (1)                                                                                                    |               |           |
| First<br>First<br>Book<br>Book<br>Book<br>Book<br>Book<br>Book                                                                                                    | Image: Image: | <ul> <li>a man</li> <li>a to man</li> <li>a to manual and the provided in the provided in the provided in the provided in the provided in the provided in the provided in the provided integration of the provided integration of</li></ul> |               |           |
| User poture                                                                                                    | 8                                                                                                    |                                                                                                    |               |           |
| Durant Control of Control of Cont | in an line                                                                                                    |                                                                                                    |               |           |

4. Untuk mengganti foto Anda di SPADA, silahkan *scroll* halaman ke bawah kemudian pilih *User Picture* seperti tampak pada gambar di bawah ini.

| ← → Ø (t; spadaurismuhacid/user/edit.php?io=498/returns) | -profile                                                                                                    | େୟଥ | 1 A ( | Z | 91 | • | : |
|----------------------------------------------------------|----------------------------------------------------------------------------------------------------|-----|-------|---|----|---|---|
|                                                          |                                                                                                    |     |       |   |    |   |   |
|                                                          | Exercises to<br>Exercises to<br>Exercises to<br>Definite User<br>To be specific to exercise to exercise to |     |       |   |    |   |   |
|                                                          | Integra file states on the rest of last pays and pays and pays<br>Reserve desouthout                                                                                                    |     |       |   |    |   |   |
|                                                          | Actional remes                                                                                                    |     |       |   |    |   | 1 |
|                                                          | interes .                                                                                                    |     |       |   |    |   | 1 |
|                                                          | com r                                                                                                    |     |       |   |    |   |   |
|                                                          | Loose politik Exact                                                                                                    |     |       |   |    |   |   |

5. Kemudian **klik "Add"** seperti tampak pada gambar di bawah ini.

| ← → C 🔄 spada.unismuh.ac.id/user/edit.php?id=498/return | ts-profile                                                                                                    | G Q Ľ ☆ | 2 Z D | 00 |
|---------------------------------------------------------|----------------------------------------------------------------------------------------------------|---------|-------|----|
|                                                         |                                                                                                    |         |       |    |
|                                                         | Car pitue                                                                                                    |         |       |    |
| opper a                                                 | Ourent picture Nove                                                                                                    |         |       |    |
| ž                                                       | New picture (5) Mainum sizalizzer (6)                                                                                                    |         |       |    |
|                                                         | 2 (8 <u>8 8</u>                                                                                                    |         |       |    |
|                                                         | The area of the first section of the first section  |         |       |    |
|                                                         | Image files used on the web of (an (any (any any ang)                                                                                                    |         |       |    |
|                                                         | Picture description                                                                                                    |         |       |    |
|                                                         | Attrastine klik                                                                                                    |         |       |    |
|                                                         | rteets +                                                                                                    |         |       |    |
|                                                         | Optional E                                                                                                    |         |       |    |
|                                                         | gate solve $\hfill \hfill \hf$ |         |       |    |

Selanjutnya pilih "Upload file" dan pilih "Choose
 File"—silahkan pilihlah foto yang akan Anda digunakan sebagai foto profile kemudian klik Upload this file

| ← → Ø (≌ spadaunismuhacid/user/edit.php?id+498returnto+p                        | profile                                                                                                    |                                |                                                                                                    | 6 Q 🖾 🖈 🛛 | 2 2 I | 0 🚯 E |
|---------------------------------------------------------------------------------|----------------------------------------------------------------------------------------------------|--------------------------------|----------------------------------------------------------------------------------------------------|-----------|-------|-------|
| Upload file                                                                     | An show<br>Serence Ins<br>Freedow Ins<br>Freedow Ins<br>Reserved Ins<br>Reserved I | inn<br>Mitta<br>San<br>Japanei | Choose File                                                                                                    | ]         |       |       |
| SP<br>165<br>196<br>196<br>196<br>196<br>196<br>196<br>196<br>196<br>196<br>196 | ADA Mobile Te<br>mat learen SRGA UN SNUH Se<br>regunariar egitas mobile<br>Careform (Careform) (Careform) (Careform)<br>Careform) (Careform) (Careform) (Careform)<br>Careform) (Careform) (Car                                                                                                    |                                | Jose         Jose         Hole         Hole <th< th=""><th></th><th></th><th></th></th<> |           |       |       |
| day                                                                             |                                                                                                    |                                |                                                                                                    |           |       | ^     |

7. Bila sudah selesai **klik "Update Prole".** Setelah itu akan muncul halaman profile Anda, yang mana telah berhasil anda edit

# BAB III CARA MELIHAT MATA KULIAH YANG DIAMPU

Setelah Anda *login* secara otomatis Anda akan diarahkan ke halaman *dasbor* mata kuliah Anda. Pada halaman *dasbor* mata kuliah Anda akan ditampilkan daftar mata kuliah yang diampu selama ini, selain itu juga ditampilkan mata kuliah yang mana Anda memiliki peran sebagai mahasiswa (misalnya). Berikut ini contoh halaman *dasbor* Anda pada halaman SPADA Unismuh Makassar.

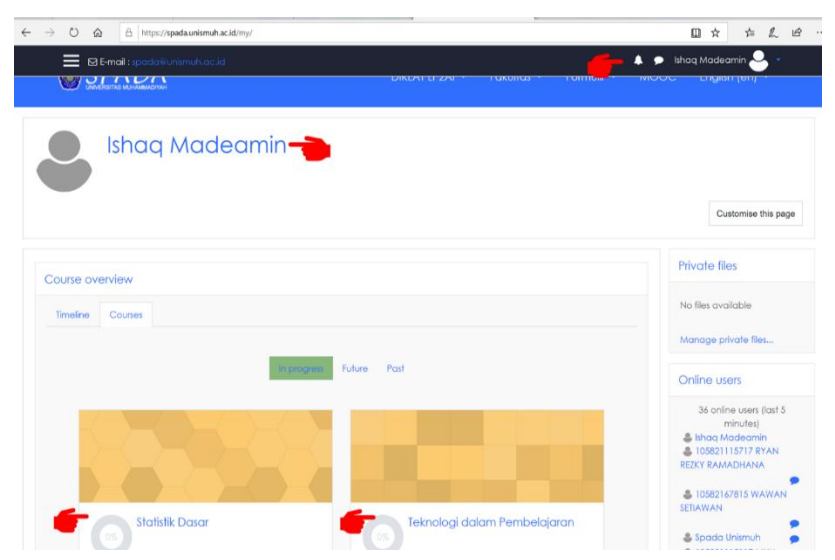

Perhatikan halaman *dasbor* pada Gambar di atas terdapat 4 kode yang menandakan bahwa Anda sudah berhasil login dan daftar mata kuliah yang diampu maupun diikuti sebagai peran lain (mahasiswa). Untuk melihat mata kuliah yang diampuh (oleh dosen), dan yang diikuti oleh mahasiswa dapat dilihat pada bagian *My courses*. Agar mudah dipahami berikut disajikan di dalam bentuk Gambar.

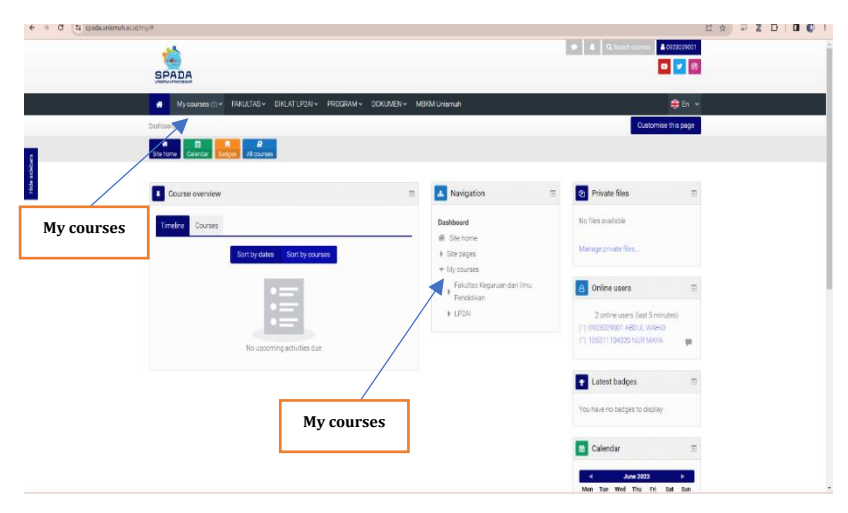

#### Membuat Akun Mata Kuliah di SPADA

Jika Anda atau dosen telah *login* di SPADA Universitas Muhammadiyah Makassar. Akan tetapi, belum ada **My Courses** atau mata kuliah yang terdaftar di SPADA, maka dosen yang bersangkutan perlu melakukan pendaftaran akun mata kuliah terlebih dahulu. Pendaftaran atau pembuatan akun mata kuliah itu dapat dilakukan oleh pihak **Admin SPADA** Universitas Muhammadiyah Makassar. Pembuatan akun mata kuliah di SPADA dapat dilakukan oleh dosen dengan menghubungi pihak Admin SPADA melalui *Whatshapp* (WA) berikut: | **Ishaq Madeamin** | **085243063377/.** Adapun format pembuatan akun mata kuliah oleh dosen melalui *Whatshapp* dapat dilihat pada contoh, berikut.

| NAMA DOSEN                |           | : Abdul Wahid              |
|---------------------------|-----------|----------------------------|
| ALAMAT E-MAIL             |           | : abdulwahid@unismuh.ac.id |
| KODE MATA KULIAH          | 1         | : MKU092301                |
| KODE MATA KULIAH          | 2         | : MKK345679                |
| NAMA MATA KULIAH          |           |                            |
| (yang akan dibuatkan akun | di SPADA) | : 1. Keterampilan Menulis  |
|                           |           | 2. Bahasa Indonesia        |
|                           |           |                            |

# BAB IV MEMULAI, HIDUPKAN MODE UBAH

### A. Turn Editing On?

*Turn Editing On* atau hidupkan mode ubah adalah hal yang wajib dilakukan seorang dosen jika sekiranya mau menambahkan konten maupun mengedit konten SPADA. Jika **turn editing on** tidak diaktifkan maka sebetulnya seorang dosen memiliki tampilan yang sama dengan peran sebagai mahasiswa.

#### B. Cara Menghidupkan Mode Ubah

Pada akun SPADA Universitas Muhammadiyah Makassar untuk menghidupkan mode ubah dapat dilakukan dengan beberapa langkah, berikut.

- Login dengan akun SPADA Anda Silakan login dengan menggunakan akun SPADA Anda seperti yang telah dijalaskan pada Bab sebelumnya pada buku pedoman ini (lihat Bab II).
- 2. Pilihlah mata kuliah Anda yang mau ditambahkan sumber belajar atau diedit
- 3. Klik Turn editing on
- 4. Klik Hidupkan mode ubah

| ← → C (S spadaunismanacist/course/vew.php?id=3855 |                                                                                                    | େ ९ ८ ± 🖉 Z छे। 🛛 🕻                                                                                                    |
|---------------------------------------------------|----------------------------------------------------------------------------------------------------|----------------------------------------------------------------------------------------------------|
|                                                   | SPADA                                                                                                    | P & General Societ                                                                                                    |
|                                                   | Gunan Tergilagi Bal (T.v.: Feld.Tal.v.: D1LT(PDI+ - PESSBAV - DDGAD)+ - MERI Disente  Door in Low Tergilagi Bal (T.v.: Feld.Tergilagi Balling):  Disor in Low Tergilagi Balling and the Tergilagi Balling Balling        | ç d' +<br>Yidadan Nobel ker                                                                                                    |
|                                                   | Denne Bernelanden Volleter Bernellen Lander (Handelin und gegenachtenenen<br>Keterenn plan Menyimak (Prakak)                                                                                                    |                                                                                                    |
|                                                   | Course moregement                                                                                                    | Trainges I                                                                                                    |
|                                                   | General                                                                                                    | Hidupkan mode                                                                                                    |
|                                                   | Taking the table<br>to balance of the table of the table of the table of the table of the table of table of table | <ul> <li>For any page life</li> <li>The any page rates the second second secon</li></ul> |
|                                                   | tpk1                                                                                                    | * 2004 1<br>* 2004 2<br>* 2004 2<br>* 2004 4<br>* 2004 4                                                                                                    |
|                                                   | tspk 2                                                                                                    | Konstaal 2     Konstaal 2     Konstaal 4     Konstaal 4     Konstaal 4     Konstaal 4     Konstaal 4                                                                                                    |

5. Selesai

Setelah Anda mengklik **hidupkan mode ubah**, maka tampilan di akun SPADA Anda akan tampak pada gambar di bawah. Jika, di akun Anda seperti gambar di bawah itu, maka Anda dapat mengedit dan menambahkan isi konten pembelajaran di SPADA.

| € → ♂ (ts spadaunismutracid/course view.php? | id=3855&monfyeditingon=1                                                                                                    |                                                                                                    |                                     | 3 4 5 ± 9 Z 0   0 C |
|----------------------------------------------|----------------------------------------------------------------------------------------------------|----------------------------------------------------------------------------------------------------|-------------------------------------|---------------------|
|                                              | SPADA                                                                                                    |                                                                                                    |                                     |                     |
|                                              | Researce page and the Macazen Jacks Journ - Macazen - Backar - Backar | Biv MBM Usanuk<br>rohea > Sever ( > 1005ack -                                                                                                    | \varTheta is *<br>Watken Model, Rah |                     |
| Klik edit                                    | Image: Control       Image: Control       Image: Contto       Image: Control       Image:                                                                                                    | Berger (1997)      Berger (1997)      Bergersta      Generata      Generataa      Generataa      Generataa      Generataa      Generataa      Generataa      Generataa      Generataa      Generataa      Generataa      Generataa      Generataa      Generataaa      Generataaaaaaaaaaaaaaaaaaaaaaaaaaaaaaaaaa |                                     |                     |
|                                              | <ul> <li>testatur also antibar vector dan<br/>topk1 /</li> </ul>                                                                                                    | + cgl+4<br>+ LPQU                                                                                                    |                                     |                     |

Adapun sistematika pengisian konten pembelajaran SPADA di Universitas Muhammadiyah Makassar disajikan, berikut.

#### A. Deskripsi Mata Kuliah

- 1. Salam Pembuka
- 2. Sampul MK (Gambar)
- 3. Deskripsi MK
- 4. Capaian Pembelajaran Lulusan (CPL)
- 5. Capaian Pembelajaran Mata Kuliah (CPMK)
- 6. Topik Materi Ajar
- 7. RPS
- 8. Sistem Penilaian
- 9. Identitas dosen pengampu

#### B. Pengantar Materi Ajar

- 1. Deskripsi Materi Aajar
- 2. CPMK
- 3. Sub-CPMK dan Indikator
- 4. Sub Materi Aajar

#### C. Dokumen Pendukung Aktivitas Belajar

- 1. PPT
- 2. File pdf
- 3. Video
- D. Evaluasi
  - 1. Tugas
  - 2. Kuis (Pilihan ganda, isian, essay, dll)

## BAB V MENAMBAHKAN SUMBER BELAJAR (*RESOURCE*)

Sumber belajar (learning resources) adalah semua sumber baik berupa data, orang dan wujud tertentu yang dapat digunakan oleh mahasiswa dalam belajar, baik secara terkombinasi terpisah maupun secara sehingga mempermudah mereka dalam mencapai tujuan belajar atau mencapai kompetensi tertentu. Sumber belajar mencakup apa saja yang dapat digunakan untuk membantu tiap orang untuk belajar dan manampilkan kompetensinya. Sumber belajar meliputi, pesan, orang, bahan, alat, teknik, dan latar. Sumber belajar adalah segala sesuatu dan dengan mana seseorang mempelajari sesuatu. Sumber belajar mencakup semua sumber yang mungkin dapat dipergunakan oleh sibelajar agar terjadi prilaku belajar. Dalam proses belajar komponen sumber belajar itu mungkin dimanfaatkan secara tunggal atau secara kombinasi, baik sumber belajar yang direncanakan maupun sumber belajar yang dimanfaatkan. Dengan demikian, disimpulkan bahwa sumber belajar berkaitan dengan berbagai bentuk sumber ajar yang digunakan oleh dosen untuk membuat dan mengarahkan mahasiswa melakukan kegiatan pembelajaran.

Di dalam sistem pembelajaran daring (SPADA) terutama SPADA Universitas Muhammadiyah Makassar sumber belajar atau *learning resources* yang dapat ditambahkan terdiri atas (1) Buku, 2) File, 3) Folder, 4) IMS *content package*, 5) Label, 6) *Page*, dan 7) URL. Ketuju sumber belajar itu dikemukakan secara rinci, berikut.

### A. Menambahkan Buku

Buku adalah salah satu sumber belajar yang dapat SPADA ditambahkan oleh dosen di Universitas Muhammadiyah Makassar. Buku merupakan sumber belajar yang dapat berisi materi ajar dan dapat disajikan di dalam bentuk digital. Oleh karena pembelajaran melalui SPADA dilakukan secara daring, maka format sistem pembelajaran daring dikemas dalam bentuk mingguan atau berbasis pada pertemuan. Dengan kata lain, penyajian buku sebagai sumber belajar di SPADA dikemas perpertemuan atau pertopik. Jadi, bukan disediakan dalam 1 buku full untuk satu semester.

Adapun Langkah-langkah dalam menambahkan buku sebagai sumber belajar di SPADA Universitas Muhammadiyah Makassar dikemukakan secara rinci, berikut.

#### 1. Membuat wadah buku

a) Login dengan akun SPADA Anda

Sebelum Anda membuat wadah buku Anda terlebih dahulu perlu login di SPADA Universitas Muhammadiyah Makassar. Proses login ke SPADA Universitas Muhammadiyah Makassar sudah dijelaskan pada pada bab sebelumnya. Aka tetapi, agar lebih jelas berikut disajikan gambar halaman login SPADA Universitas Muhammadiyah Makassar.

| 🗮 🖾 E-mail : spada@unismuh.e | ac.id             |                                             | You are not logged in.    |
|------------------------------|-------------------|---------------------------------------------|---------------------------|
| SPADA                        | DIKLA             | T LP2AI 🔹 Fakultas 👻 Formu                  | vir • MOOC English (en) • |
| 0923029001                   | SPADA U           | nismuh Makassar                             |                           |
|                              | Username / email  | Forgotten your username of<br>password?     | spada0923029001           |
|                              | Password          | Cookles must be enabled in you<br>browser 🚱 | я                         |
|                              | Remember username | Some courses may allow guest<br>access      |                           |
|                              | Log in            | Log in as a guest                           |                           |
|                              |                   |                                             |                           |

- b) Pilihlah mata kuliah Anda yang mau ditambahkan sumber belajar berupa Buku
   Setelah Anda logi—langkah berikutnya ialah Anda memilih mata kuliah pada My Courses yang akan ditambahkan sumber belajar berupa buku.
- c) Aktifkan mode ubah (*Turn editing on*)
   Pengaktifan mode uba sudah dijelaskan sebelumnya.
   Silahkan lihat kembali BAB IV Hidupkan Mode Ubah.
- d) Klik Tambahkan sebuah aktivitas atau sumber daya

|                      | Kurstas Vang Saya Ruti III v PANULIAS v DIRLAT LP2A/v PROGRAM v DORUMEN MBKM Unamun                                                              |                                                                                      |                                  |                       |              |
|----------------------|----------------------------------------------------------------------------------------------------|--------------------------------------------------------------------------------------|----------------------------------|-----------------------|--------------|
|                      | Debor + Numeriterg Bayellum + Peulate leguran der Imu Reddilan - Reddilan Brass de Damani - Half-Barles - Senameri + Half-Barles - Marken Mode u |                                                                                      |                                  |                       |              |
|                      |                                                                                                    |                                                                                      |                                  |                       |              |
|                      | Cartar Branda situs Kolender Tendaria Mittel Karsus yang                                                                                         | subhiesela                                                                           |                                  |                       |              |
|                      | Keterampilan Menyimak (Praktik)                                                                                                    |                                                                                      |                                  |                       |              |
|                      |                                                                                                    |                                                                                      |                                  |                       |              |
|                      |                                                                                                    | Course management                                                                    | ECCES.                           |                       | \$255\$12553 |
|                      |                                                                                                    |                                                                                      | Navigasi                         | 4 0 12                |              |
|                      | General 🧭                                                                                                    | Ubat -                                                                               | Casher .                         |                       |              |
|                      |                                                                                                    |                                                                                      | di Demotenti a                   |                       |              |
|                      | Beskrigen Pats Hullah                                                                                                    |                                                                                      | + Helemen stus                   |                       |              |
|                      | Mata kullah Kenerampitan Menyimak menupakan salah satu mata l                                                                                    | ulat unun tagi matasisna                                                             | - Kursus Yang Say                | ra Rus                |              |
|                      | Program Studi Pendidikan Banasa dan Bastra Indonesia pada jenjang semester Lyang                                                                 |                                                                                      | - Faivettas Kegs                 | unualini stjare (limu |              |
|                      | beronentesi bada praktik menyimak. Karena itu komposisi materi pada mata kullan in leon                                                          |                                                                                      | Perdidian.                       |                       |              |
|                      | oferintian pada meta kulian ini ofoliualian untuk mengembangkan berbegai aapak, pengetahuan                                                      |                                                                                      | - Perdidikan                     | Dehese den Sestre     |              |
|                      | den leterampilan mahasisika sehingga mampu memahami den m                                                                                        | dan leteramolari matasisira sehingga mampu memahami dan menangkap berbagai informasi |                                  | 11                    |              |
|                      | cieri berbagei sumber deketan dengan III, ada dua bagian perong<br>nama mara lortan ini uan, tananamintan manumak tima nan tatar                 | i yang diajarkan dan diatihkan                                                       | ~ KM J                           | Naktik                |              |
|                      | Pasta tataran keterampilan menyimak ketia, mata kalian ini alarahi                                                                               | an untuk mengembangkan                                                               | 3 70                             | anta                  |              |
|                      | kemampuan berpikir kritis mahasi swa dalam manerima informasi                                                                                    | mellarul aktivitas manyimak                                                          | T 2                              | adges                 |              |
|                      | perita, postororas cerarvan, desati seminar, certentara itu, pada<br>watetta, mata kullah ini dipriermaa kan pada perpermanpan wahan             | aspek keterampilan menyimak<br>a apresiasi terhapat mai-nilai                        | A 0                              | ompetencies           |              |
|                      | estetlia da'am bahan simakan yang diperdengarkan melalu aktiv                                                                                    | tes menyimak pula jilapu.                                                            | 10 N                             | (a)                   |              |
|                      | dongeng, derpen, drama, dan film pengembangan wahana apresia                                                                                     | zi terhadap infai-ní al estetika                                                     | ) Gr                             | ereral                |              |
|                      | persen pana, dan film.                                                                                                    | humer bit ist under i don Genilli                                                    | 9 Aug                            | ph 5                  |              |
|                      |                                                                                                    |                                                                                      | B. 101                           |                       |              |
|                      | Coperant Product (1951)                                                                                                    |                                                                                      | p 100                            | po z                  |              |
|                      |                                                                                                    |                                                                                      | A 1 PTA                          | 89.7)                 |              |
|                      | and the second                                                                                                    | Manual Anterias and an earling a                                                     | 1.0.00                           |                       |              |
| Klik Tamhahkan       | +                                                                                                    | Libelt +                                                                             |                                  | -                     |              |
| kink Fullibulikuli   | Topik 7 🧭                                                                                                    |                                                                                      | Admicistrasi                     | + • =                 |              |
| sebuah aktivitas 🛛 🦳 |                                                                                                    |                                                                                      | W. C. Bern Chinese Co.           |                       |              |
|                      | de Total de                                                                                                    | and the Rest of the Rest                                                             | Upen Perget                      | turen                 |              |
| tau sumber daya      | Tartaltar                                                                                                    | Beren anteren ande maridem depe                                                      | / Matham Mot                     | de Ubeh               |              |
|                      | +                                                                                                    | Lbah -                                                                               | <ol> <li>Coarse corry</li> </ol> | physics               |              |
|                      | topik 2                                                                                                    |                                                                                      | * Pergguna                       |                       |              |
|                      |                                                                                                    |                                                                                      | T 10818                          |                       |              |
|                      |                                                                                                    |                                                                                      |                                  |                       |              |

e) Selanjutnya, **pilih Buku** pada bagian sumber (*resource*), dan klik **Tambah**.

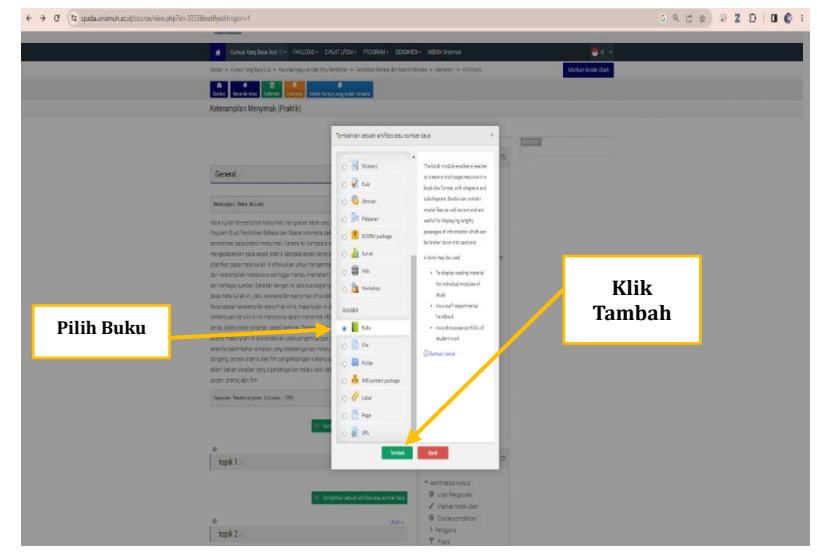

f) Pada halaman sumber belajar Buku, isilah:
 Nama : diisi dengan judul buku
 Deskripsi : diisi dengan deskripsi isi Buku

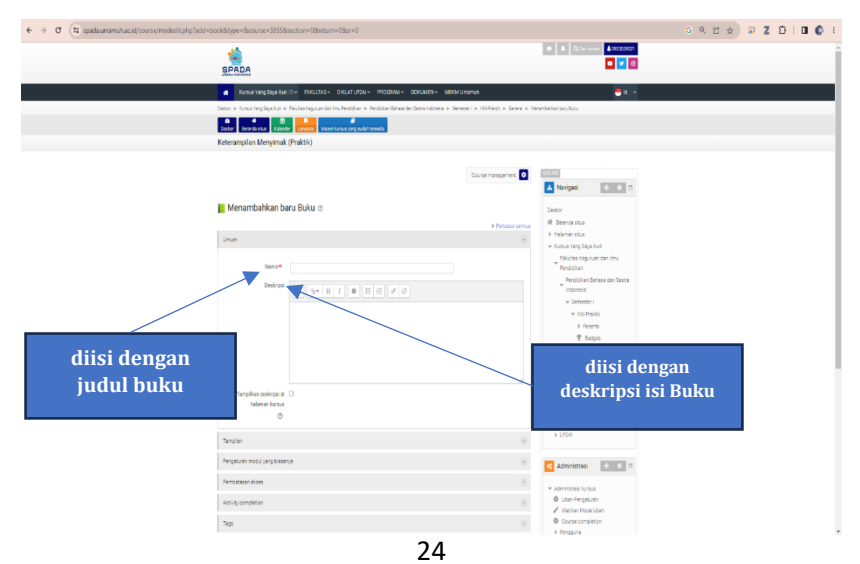

g) Akhiri dengan klik Simpan dan kembali ke kursus atau Simpan dan tampilkan

|                 |                                                         | Course management                                     | COLUMN STREET                                            |  |
|-----------------|---------------------------------------------------------|-------------------------------------------------------|----------------------------------------------------------|--|
|                 |                                                         |                                                       | Variate Principal                                        |  |
|                 | Menambahkan baru Buku 🔿                                 |                                                       | Dasher III. Servera shere                                |  |
|                 | Unum                                                    | <ul> <li>Februarius</li> </ul>                        | * Hatemanistus                                           |  |
|                 |                                                         |                                                       | Petulas Repruet del Ime                                  |  |
|                 | Desires .                                               |                                                       | Percipitian Datasa dar Sacra                             |  |
|                 |                                                         |                                                       | + Innetter (                                             |  |
|                 |                                                         |                                                       | + HARPEN                                                 |  |
|                 |                                                         |                                                       | T term                                                   |  |
|                 |                                                         |                                                       | A Concessories                                           |  |
|                 |                                                         |                                                       | - General                                                |  |
|                 | Tempikan Jeskopa di 🗌                                   |                                                       | + 100 k 2                                                |  |
|                 | 0                                                       |                                                       | + 1205.3                                                 |  |
|                 | Templan                                                 | Atau, klik S                                          | impan                                                    |  |
| dil Cimnon don  | Perightunan modul yang bilakanya                        | dan tamp                                              | ilkan                                                    |  |
| ambali ka kureu | Perceraser alsos                                        |                                                       | Contract of                                              |  |
| cindan ke kursu | Air-oj ursketan                                         |                                                       | Administrative     Vest Pergebuse                        |  |
|                 | Tep                                                     |                                                       | Vector Inde Con     Ourse completion                     |  |
|                 | Companyon                                               |                                                       | t fergare<br>T Free                                      |  |
|                 | _                                                       |                                                       | <ul> <li>Lapone</li> <li>Annotation (Laponia)</li> </ul> |  |
|                 | Singen der kentbell in kunsus Singen den tempiken Belak | ana taon yang tao a dia dalam fumur in dianta berge • | k darpet                                                 |  |
|                 |                                                         |                                                       | ∆ serontar                                               |  |
|                 |                                                         |                                                       | di mem<br>Di terulme                                     |  |

- 2. Mengisi buku dengan bahan ajar
  - a) Klik Buku yang sudah ditambahkan yang terdapat pada halaman mata kuliah

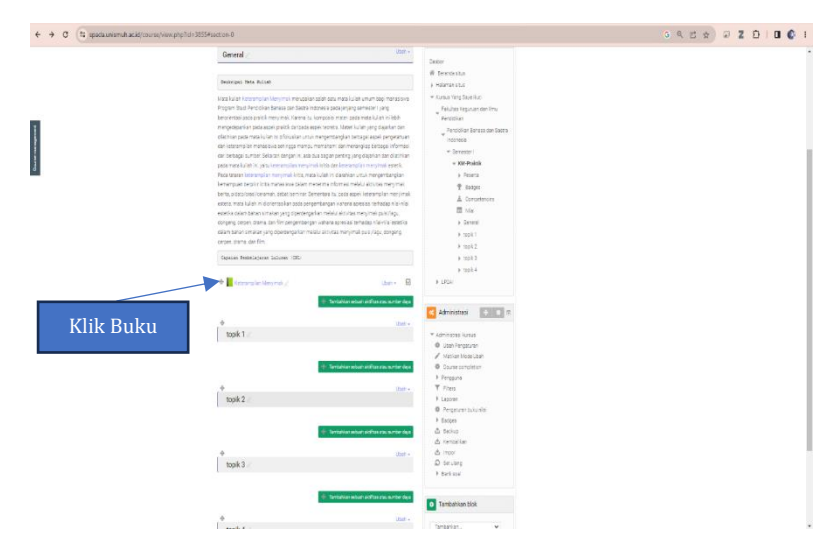

- b) Pada halaman Tambah Bab baru, silahkan isi:
- c) Selanjutnya, Anda mengisi Judul bab yang diisi dengan judul sesuai materi ajar pertemuan. Sementara itu, pada bagian isi: diisi dengan teks atau isi materi ajar Anda. Agar lebih jelas perhatikan gambar di bawah ini.

| ← → ♂ (\$ spadsumismuhacid/mod/book/edit.php?cmid=2)  | 38                                                                                                    |                                                                                                    | 0 9 15 x 2 2 1 1 0 0                                                 |
|-------------------------------------------------------|----------------------------------------------------------------------------------------------------|----------------------------------------------------------------------------------------------------|----------------------------------------------------------------------|
|                                                       | SPADA                                                                                                    | <ul> <li>A Glorupe ACCIVIT</li> <li>E Glorupe ACCIVIT</li> </ul>                                                                                                    |                                                                      |
|                                                       | A firma leg liga for () - RELEAS - DELETION - RECEASE - RECEASE                                                                                                    | te LB2/Janut                                                                                                    |                                                                      |
|                                                       | bear + Graning Systel + Feuterleyund ar huiteddar + Featerleyund<br>De Sternen - Sternen - Sterne | zna o Senarel o 10-Parlo o Senat o Georgia Ungina                                                                                                    |                                                                      |
|                                                       | Keterampilan Menyimak                                                                                                    | Docernagere  The pair                                                                                                    |                                                                      |
| diisi dengan judul<br>sesuai materi ajar<br>pertemuan |                                                                                                    | flamm     flamm                                                                                                    | diisi dengan teks<br>atau <b>isi materi</b><br><b>ajar</b> pertemuan |
|                                                       | Ng Tananing<br>Tanga K<br>Dananing Ka                                                                                                    | egine distantino di Annano<br>egine distantino di Annano<br>egine distantino di Annano<br>egine distantino di Annano<br>egine distantino di Annano<br>egine distantino di Annano<br>egine distantino di Annano<br>egine distantino di Annano<br>egine di Annano<br>egine |                                                                      |
# d) Akhiri dengan klik Simpan perubahan

| → Ø Spadaunismuhacid/mod/book/edit.php?cmid=219 | 8                                                                                  |                                                                                                    | 6 9 2 x 2 D I 0 |
|-------------------------------------------------|------------------------------------------------------------------------------------|----------------------------------------------------------------------------------------------------|-----------------|
|                                                 |                                                                                    | <ul> <li>Convex</li> <li>Convex</li> <li>Convex</li> <li>Convex</li> </ul>                                                                                                    |                 |
|                                                 | 🖌 Kuman Yang Seja Kuti 🖉 🖉 Rekultuk 🗸 Diktua" Litolo — Rekultuk adokumen           | N+ MEMUramah 🧶 🖉 📼                                                                                                    |                 |
|                                                 | Deter + Kusuriteg Spallud + Reuterlaguander Im, Reddian + Reddian Bewarder Sets ho | maa + Senateri + Kil-Facti + Geneal + General + Generaliterjena                                                                                                    |                 |
|                                                 | Sector Standard Tolerty Lances View Lances and                                     |                                                                                                    |                 |
|                                                 | Keterampilan Menyimak (Praktik)                                                    |                                                                                                    |                 |
|                                                 |                                                                                    |                                                                                                    |                 |
|                                                 |                                                                                    | Course management                                                                                                    |                 |
|                                                 |                                                                                    | Nevigesi 🗈 🔿 🕾                                                                                                    |                 |
|                                                 | Keterampilan Menyimak                                                              | Castor                                                                                                    |                 |
|                                                 |                                                                                    | + Tutup servas Will diversity situs                                                                                                    |                 |
|                                                 | Tambak Bab taru                                                                    | a Indenesis                                                                                                    |                 |
| klik Simpan<br>perubahan pertemuan              | Adda                                                                               | * Can Staylor Mill     Konner     Konner     Konne |                 |
|                                                 | lag fasakatan<br>berep. •<br>Ingenatan<br>kar                                      |                                                                                                    |                 |

## B. Menambahkan File

*File* adalah istilah dalam bahasa Inggris yang berarti data, catatan, atau berkas. Kata *file* sendiri bisa merujuk pada banyak hal, mulai dari *file* komputer hingga *file* dokumen kantor. Dalam ranah teknologi, *file* adalah kumpulan informasi yang dimuat dalam bentuk data yang disimpan dalam *secondary storage*, seperti komputer. Sekaitan dengan ini, di dalam sistem pembalajaran daring (SPADA) file dapat diartikan sebagai kumpulan dokumen berisi materi kuliah yang akan diajarkan oleh dosen kepada mahasiswa. Adapun, bentuk file yang disimpan di SPADA Universitas Muhammadiyah Makassar dapat berupa type *Portable Document Format* (PDF) atau *Power Point* (PPT ). File yang disimpan di SPADA itu tentu mempunyai kelebihan. Kelebihannya ialah efisien dalam mengembangkan konten di SPADA. Selain itu, file yang disimpan di SPADA dapat memudahkan mahasiswa dalam mengunduh file yang disimpan, dan mahasiswa dapat menyimpannya pada laptop maupun android mereka.

Adapun langkah-langkah dalam menambahkan **File** pada halaman mata kuliah Anda dikemukakan secara rinci berikut.

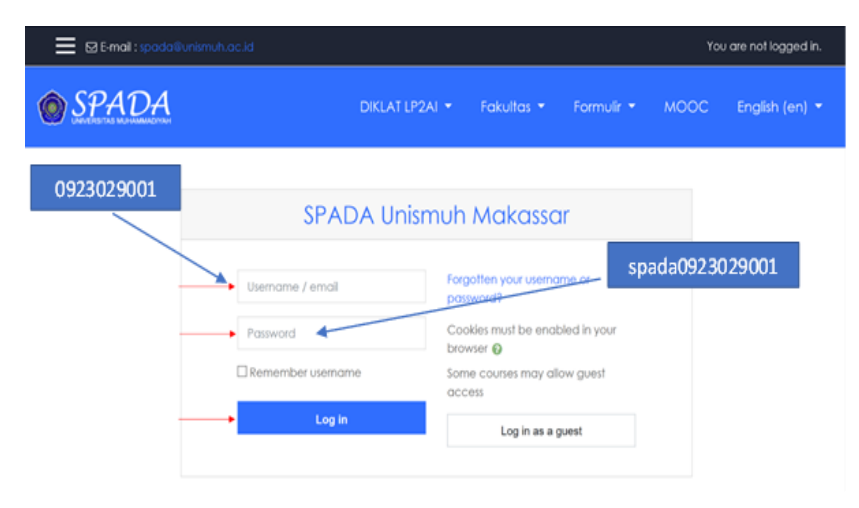

a) Login dengan akun SPADA Anda

b) Pilihlah mata kuliah Anda yang mau ditambahkan sumber belajar dalam bentuk file

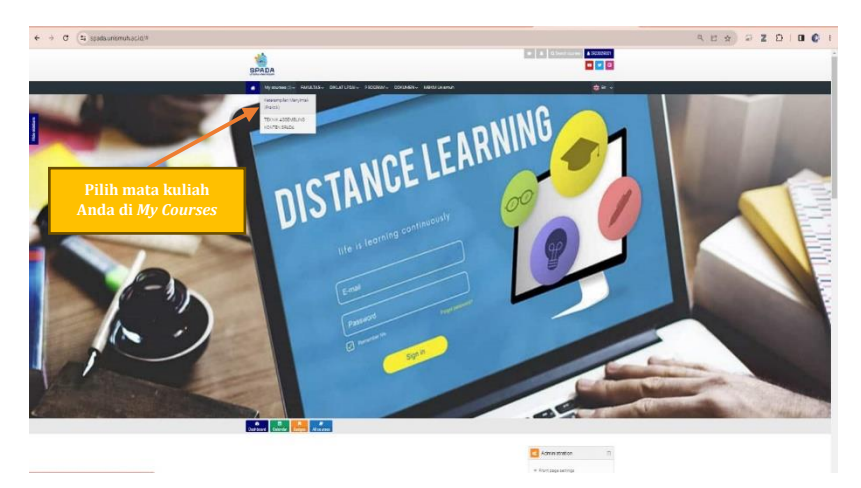

c) Aktifkan mode ubah (*Turn editing on*)

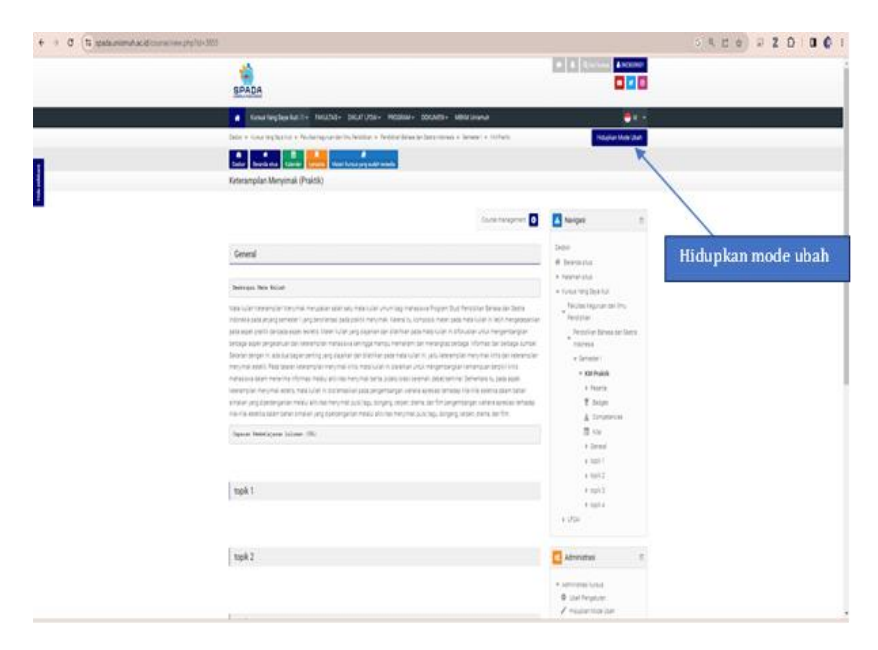

# d) Klik Tambahkan sebuah aktivitas atau sumber daya

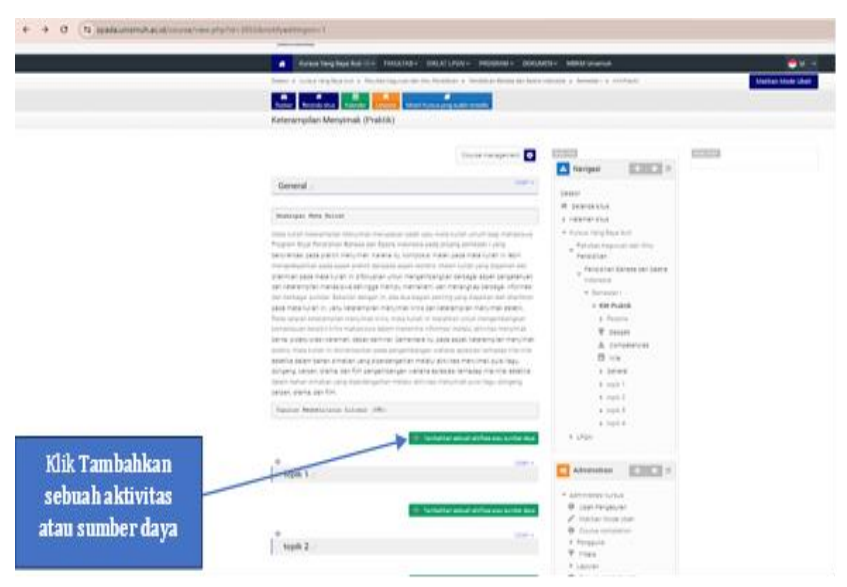

e) Pilih FILE pada bagian sumber (*resource*), dan klik tambah.

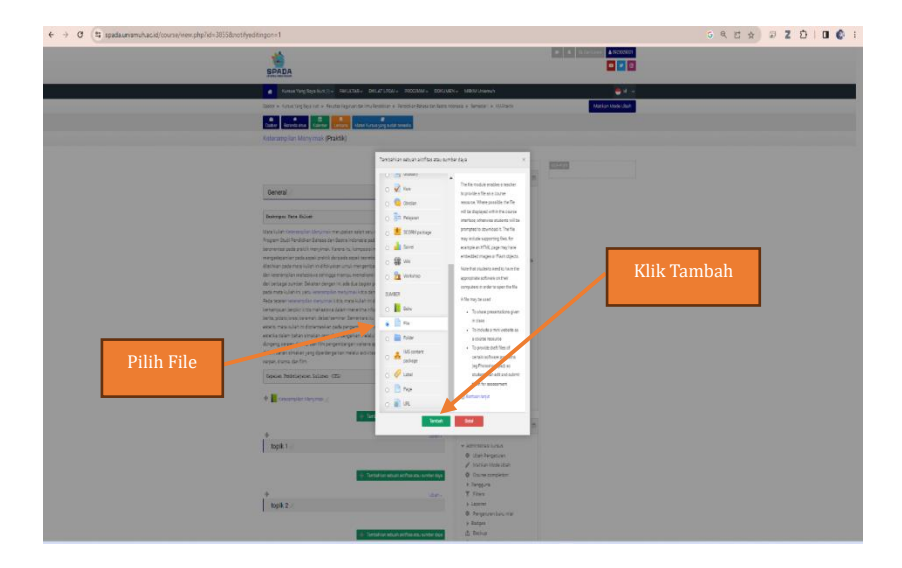

f) Pada halaman sumber belajar URL, khususnya pada bagian umum: (1) Nama: diisi dengan judul yang sesuai dengan isi file, (2) Deskripsi: diisi dengan deskripsi isi file tersebut (dapat dikosongkan), jika ingin menampilkan deskripsi ini maka dicentang kotak Tampilkan deskripsi di halaman kursus, dan (3) Pilih file: pada bagian ini klik gambar file. Perhatikan gambar, berikut.

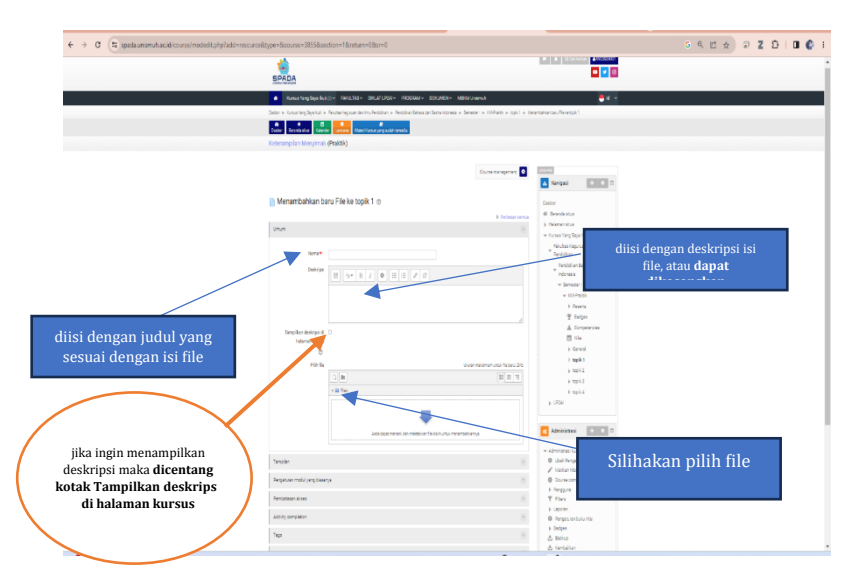

g) Akhiri dengan klik Simpan dan kembali ke kursus atau Simpan dan tampilkan

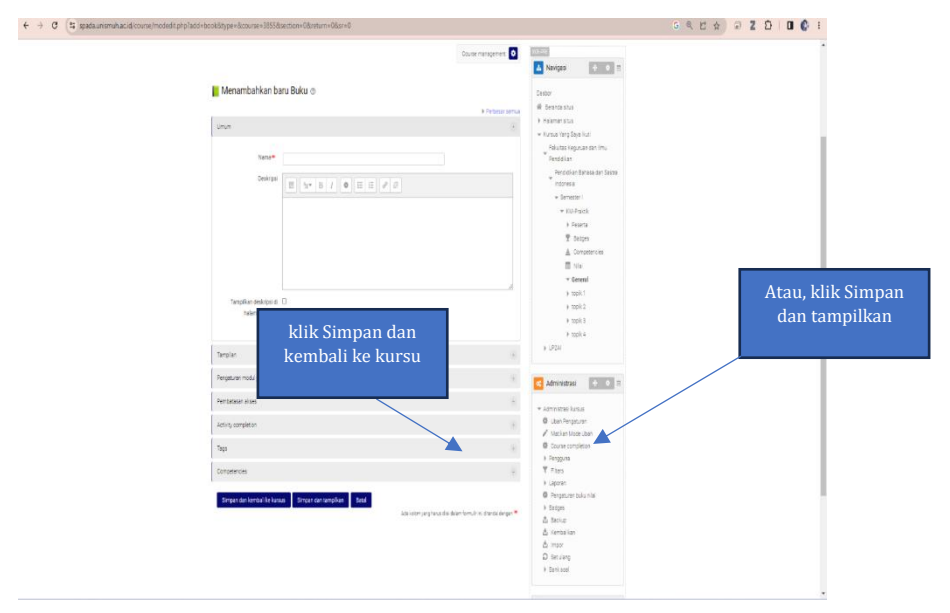

## C. Menambahkan Folder

Folder adalah tempat atau ruang bagi seseorang untuk menyimpan dokumen atau berkas-berkas penting di dalam perangkat, seperti komputer dan laptop. Di dalam folder tersebut, terdapat istilah yang dinamakan dengan subfolder dan file. Jadi folder dapat beberapa isi file yang tentunya memudahkan kita sebagai dosen dan mahasiswa dalam mengkualifikasikan file-file bahan ajar. Adapun langkah-langkah dalam menambahkan **Folder** pada halaman mata kuliah Anda di SPADA Universitas Muhammadiyah Makassar dikemukakan secara rinci berikut.

a) Login dengan akun SPADA Anda

| 🗮 🖾 E-mail : spada@unism | nuh.ac.id         |                                             | You are not logged in.   |
|--------------------------|-------------------|---------------------------------------------|--------------------------|
| © SPADA                  | DIKLAT            | FLP2AI ▼ Fakultas ▼ Formu                   | ir ▼ MOOC English (en) ▼ |
| 0923029001               | SPADA Ur          | nismuh Makassar                             |                          |
|                          | Username / email  | Forgotten your username or<br>password?     | spada0923029001          |
|                          | Password          | Cookies must be enabled in you<br>browser 😧 | r                        |
|                          | Remember username | Some courses may allow guest<br>access      |                          |
|                          |                   | Log in as a guest                           |                          |
|                          |                   |                                             |                          |

b) Pilihlah mata kuliah Anda yang mau ditambahkan sumber belajar dalam bentuk folder

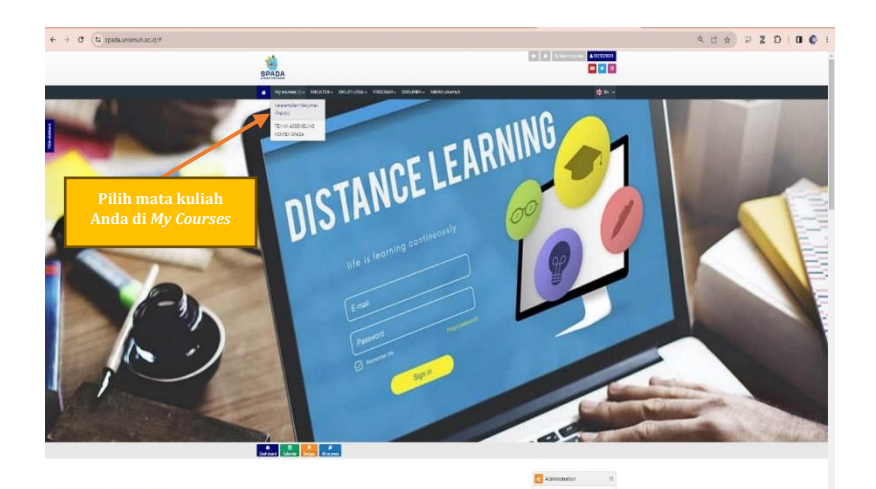

# c) Aktifkan mode ubah (*Turn editing on*)

| ♦ → Ø (to state minutes dictions reception 300) |                                                                                                    |                                                                                                    | 5 4 C 6 P Z D 0 6 I |
|-------------------------------------------------|----------------------------------------------------------------------------------------------------|----------------------------------------------------------------------------------------------------|---------------------|
|                                                 | SPADA                                                                                                    |                                                                                                    |                     |
|                                                 | Construction function - Relation - Relation - Relation - Relations                                                                                                    |                                                                                                    |                     |
|                                                 | Date e Guerreghania e Nobergoarierin komer e federalesan bezonina o beser o schete.                                                                                                    | Notes Web 24                                                                                                    |                     |
| -                                               |                                                                                                    |                                                                                                    | 5                   |
|                                                 | Keterampilan Menyimak (Praktik)                                                                                                    |                                                                                                    |                     |
| 8                                               | Sanda managaran 🖸                                                                                                    | Neiger .                                                                                                    |                     |
|                                                 | General                                                                                                    | Dene<br># Desenato                                                                                                    | Hidupkan mode ubah  |
|                                                 | Deimps, New Vocal                                                                                                    | <ul> <li>New York Term Term Full</li> </ul>                                                                                                    | -                   |
|                                                 | This is interested in the A register barries (a) is not an end of A register barries from the A them is the analysis of the A register barries and the A register barries and the A | holas tigrae to the<br>holps<br>before these to the<br>news<br>classes<br>classes<br>cla |                     |
|                                                 | Spear Innicent Linns (R)                                                                                                    | 10 Star<br>+ Denal<br>+ Spit 1                                                                                                    |                     |
|                                                 | ngà l                                                                                                    | * 1997 1<br>* 1997 2<br>* 1997 4<br>* 1976                                                                                                    |                     |
|                                                 | topk 2                                                                                                    | Abreveture .                                                                                                    | 1                   |
|                                                 |                                                                                                    | <ul> <li>Approximation for the<br/>Be used frequency<br/>Pressurements that         </li> </ul>                                                                                                    |                     |

d) Klik Tambahkan sebuah aktivitas atau sumber daya
 Pilih FILE pada bagian sumber (*resource*), dan klik tambah.

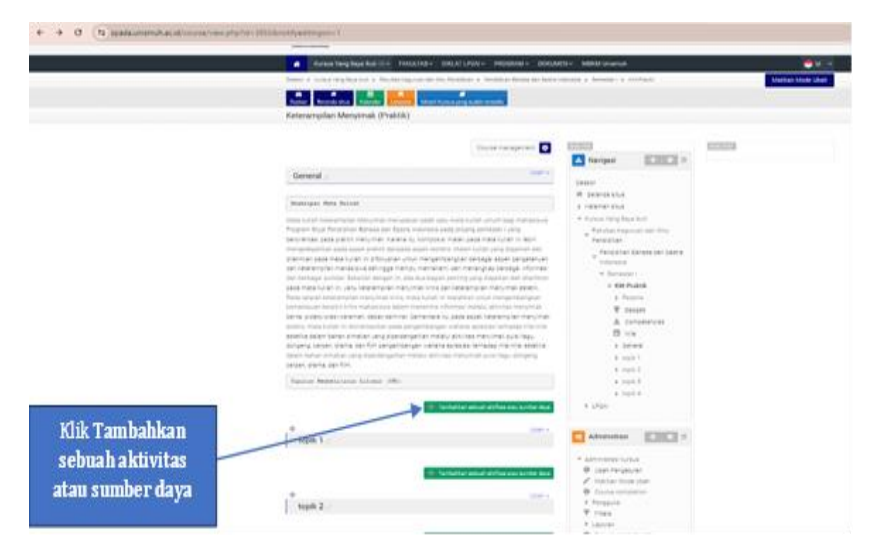

e) Pilih FILE pada bagian sumber (*resource*), dan klik tambah.

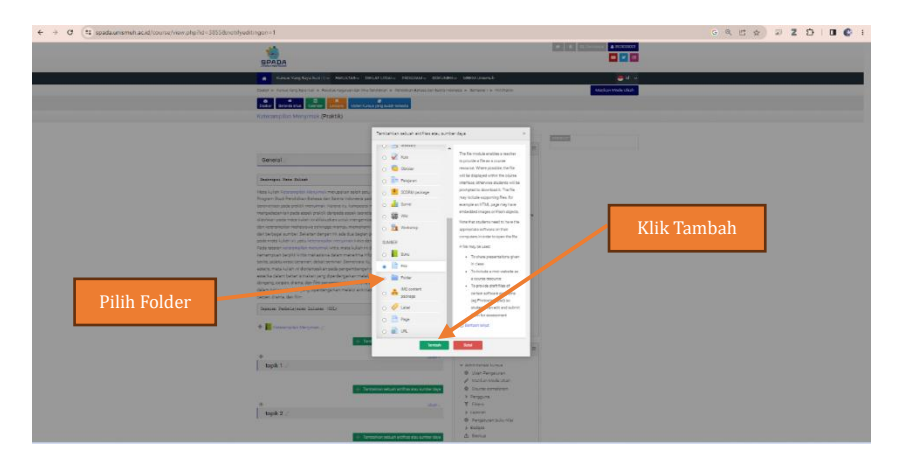

f) Pada halaman sumber belajar URL, khususnya pada bagian umum: (1) Nama: diisi dengan judul yang sesuai dengan isi folder, (2) Deskripsi: diisi dengan deskripsi isi folder tersebut (dapat dikosongkan), jika ingin menampilkan deskripsi ini maka dicentang kotak Tampilkan deskripsi di halaman kursus. Perhatikan gambar, berikut.

| ← → C S spadaunismut.acid/course/modedit.php?add=folderEn                   | ge=&course=3855&section=1&return=0&sr=0                                                                                                    |                                                                                                    | G Q 🖻 🕁 🗟 Z 🎦   🛛 🚱 E |
|-----------------------------------------------------------------------------|----------------------------------------------------------------------------------------------------|----------------------------------------------------------------------------------------------------|-----------------------|
|                                                                             | SPADA                                                                                                    | <ul> <li>A Queriona Account</li> <li>B Queriona Account</li> </ul>                                                                                                    | Ì                     |
|                                                                             | Kumun Yang Saja Rud ()+ FARUCTAS+ CHULTUPON+ PROCEMEN+ MERA Unamuh                                                                                                    | <b>●</b> ti →                                                                                                    |                       |
|                                                                             | - Debor + Kussa Yang Biya kuti + Neuter Nguruer der InsuPerdicien + Redshan beises der berne idonesis + Genetier i + 102-Paidi, + topk 1 +                                                                                                    | Uerambahlan baru Foble karopil 1                                                                                                    |                       |
|                                                                             | a) a Carrier Carrier Device Device Carrier Device Device Carrier Carrier Device Carrier Carrier Carrie |                                                                                                    |                       |
|                                                                             | Keterampilan Menyimak (Praktik)                                                                                                    |                                                                                                    |                       |
|                                                                             | Course management:                                                                                                    |                                                                                                    |                       |
|                                                                             |                                                                                                    | A Nevigesi + 0 C                                                                                                    |                       |
|                                                                             | im Menambahkan baru Folder ke topik 1 💿                                                                                                    | Deebor                                                                                                    |                       |
|                                                                             | 3 Tulas sen.                                                                                                    | <ul> <li>Bearda stus</li> <li>Hilemen stus</li> </ul>                                                                                                    |                       |
| diisi dengan judul<br>yang sesuai dengan<br>isi folder                      |                                                                                                    | * Castle Stability     Note incorporation     Note incorporation     Note incorporation     Note incorporation     * Incorporation     * Note in     * Note in     * |                       |
| diisi dengan deskripsi<br>isi folder ( <b>dapat</b><br><b>dikosongkan</b> ) | And Concerning of Concerning of Concerning o | Annexe     View loss     de legols     de legols     de legols     de legols     de legols     destruites     description     legols     description     legols     description     description     description     description     description     description     description                                                                                                    |                       |

g) Silakan Anda **klik** *Content file*. Agar mudah dipahami perhatikan gambar dan keterangan di bawah ini

| Klik Content file | Net levels<br>Net levels<br>Sore<br>Sore |                                                      | • event           • Person           • Albani           • Albani           • Barra           • Barra |  |
|-------------------|----------------------------------------------------------------------------------------------------|------------------------------------------------------|----------------------------------------------------------------------------------------------------|--|
|                   | Tergeturan molul yang basanya                                                                                                    |                                                      | Tampatikan biok                                                                                                    |  |
|                   | Perturban Jose                                                                                                    |                                                      | Sintatan, W                                                                                                    |  |
|                   | Activity stampletion                                                                                                    | 8                                                    |                                                                                                    |  |
|                   | Tep:                                                                                                    |                                                      |                                                                                                    |  |
|                   | Compression                                                                                                    | 3                                                    |                                                                                                    |  |
|                   | Serper dar kerdal te kon a Serpen der tergilten Bard                                                                                                    | áta laten peghesa diá taken bendi ki diseta berger 🎙 |                                                                                                    |  |

h) Berikutnya, Silakan Anda **klik buat folder**. Agar lebih mudah dipahami perhatikan gambar dan keterangan di bawah ini.

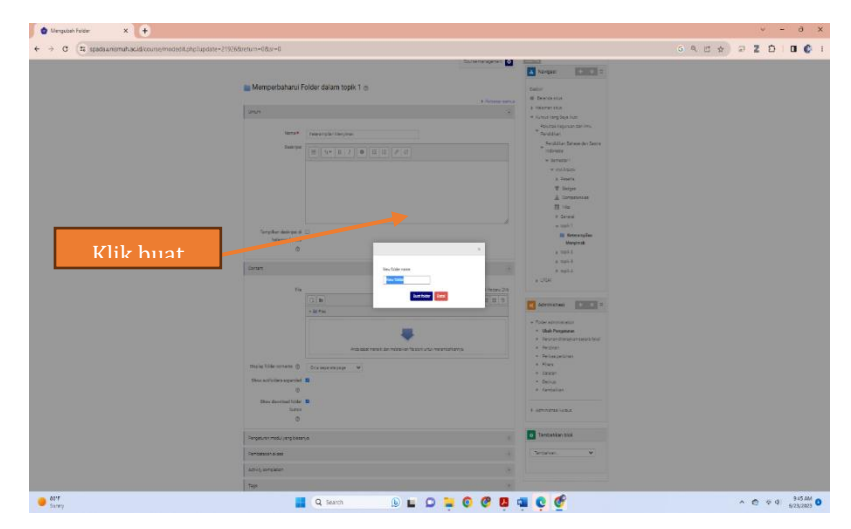

 i) Langkah selanjutnya, silakan Anda pilih Upload a file dan klik Choose file. Setelah itu, Anda dapat mengklik Upload this file. Agar mudah dipahami perhatikan gambar dan keterangan di bawah ini.

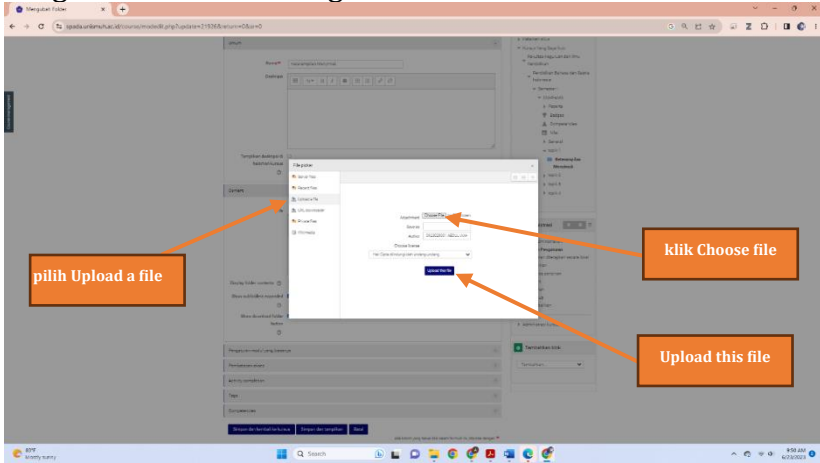

 j) Akhiri dengan klik Simpan dan kembali ke kursus atau Simpan dan tampilkan

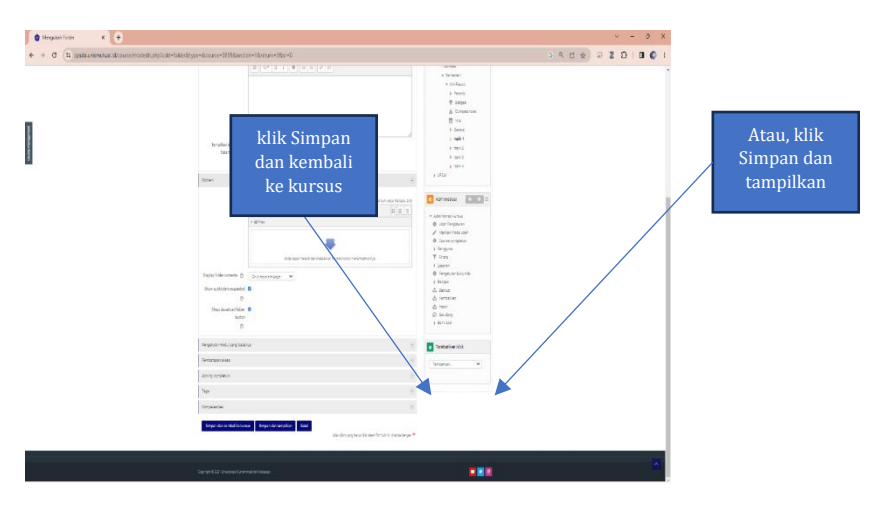

#### D. Menambahkan IMS Content PackagE

*IMS Content Package* adalah file yang berisi konten dalam database meta data, ini artinya bahwa Anda perlu membuat konten bahan ajar dengan menggunakan aplikasi yang dapat Anda unduh. Hasil tersebut selanjutnya disimpan di sumber belajar IMS *Content Package*. Adapun langkahlangkah dalam menambahkan *IMS Content Package* di SPADA Universitas Muhammadiyah Makassar pada prinsipnya hampir sama dengan langkah-langkah di dalam menambahkan **Buku, File, dan Folder.** Berikut ini dikemukakan secara rinci Langkah-langkah menambahkan *IMS Content Package*.

- a) Login dengan akun SPADA Anda
- b) Pilihlah mata kuliah Anda yang mau ditambahkan sumber belajar IMS Content Package

- c) Aktifkan mode ubah (Turn editing on)
- d) Klik Tambahkan sebuah aktivitas atau sumber daya
- e) Pilih IMS Content Package pada bagian sumber (resource)
- f) Klik tambah
- g) Pada halaman sumber belajar IMS Content Package, isilah:
  - Nama: diisi dengan judul yang sesuai dengan isi IMS Content Package
  - Deskripsi: diisi dengan deskripsi isi IMS Content Package tersebut (dapat dikosongkan), jika ingin menampilkan deskripsi ini maka dicentang kotak Tampilkan deskripsi di halaman kursus
- h) Pada bagian Content, klik Choose a file dan temukan file IMS Content Package Anda di laptop, dan akhiri bagian ini dengan klik Upload this file
- i) Akhiri dengan klik Simpan dan kembali ke kursus atau Simpan dan tampilkan
- j) Selesai.

## E. Menambahkan Label

Label adalah salah sumber belajar yang lebih bersifat sebagai sumber informasi atau arahan yang disampaikan oleh Dosen pada halaman mata kuliah daringnya, sehingga label yang ditambahkan oleh Dosen dapat mudah dimengerti oleh mahasiswanya. Contoh isi label yang sering digunakan adalah berisi informasi mengenai jadwal tes formatif, tes sumatif atau berisi informasi lain. Adapun langkah-langkah dalam menambahkan **Label** di SPADA Universitas Muhammadiyah Makassar pada prinsipnya hampir sama dengan langkah-langkah di dalam menambahkan **Buku**, **File, Folder, dan IMS Content Package.** Berikut ini dikemukakan cara menambahkan **Label** pada halaman mata kuliah Anda:

- a) Login dengan akun SPADA Anda
- b) Pilihlah mata kuliah Anda yang mau ditambahkan sumber belajar URL (link)
- c) Aktifkan mode ubah (Turn editing on)
- d) Klik Tambahkan sebuah aktivitas atau sumber daya
- e) Pilih LABEL pada bagian sumber (resource)
- f) Klik tambah
- g) Pada halaman sumber belajar URL, isilah bagian umum:
  - Label text: diisi dengan informasi dan sejenisnya
- h) Akhiri dengan klik Simpan dan kembali ke kursus atau Simpan dan tampilkan
- i) Selesai

## F. Menambahkan URL (LINK)

Uniform Resource Locator atau URL adalah alamat web yang mengarah ke website, halaman web, atau dokumen tertentu di internet. Alamat ini memungkinkan Anda mengakses informasi dari komputer atau lokasi online, seperti web server atau penyimpanan *cloud*. Dengan demikian, URL (*Link*) dapat dijadikan sebagai sumber belajar yang dapat ditambahkan oleh dosen melalui akun SPADA yang dimiliki. Dosen yang menggunakan sumber belajar berupa URL di SPADA tentu akan lebih memperkaya pengetahuan mahasiswa karena karena informasi dengan mudah diakses oleh mahasiswa. Meskipun begitu, dosen perlu selektif di dalam menginput sumber belajar berupa URL di SPADA karena tidak semua sumber informasi dapat dipercaya atau valid.

Tidak berbeda dengan langkah-langkah di dalam menambahkan sumber belajar lainnya seperti **Buku, File, Folder, dan IMS Content Package**—menambahkan sumber belajar berupa URL di SPADA dilakukan dengan beberapa tahapan, berikut.

a) Login dengan akun SPADA Anda

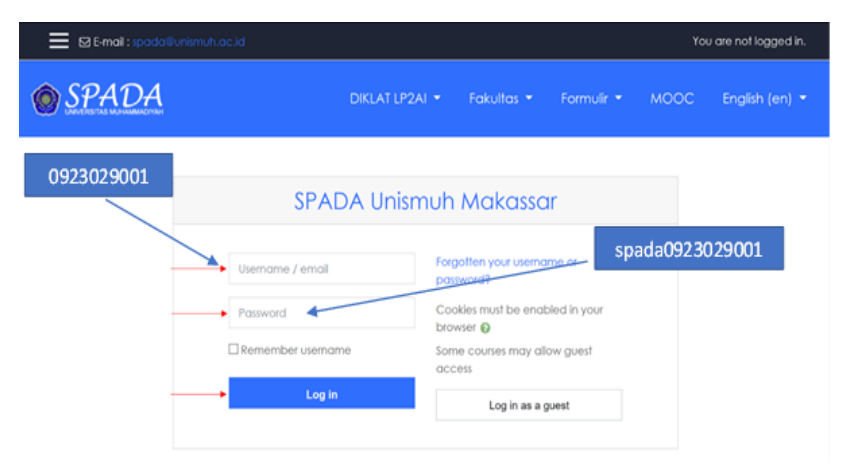

b) Pilihlah mata kuliah Anda yang mau ditambahkan sumber belajar URL (link)

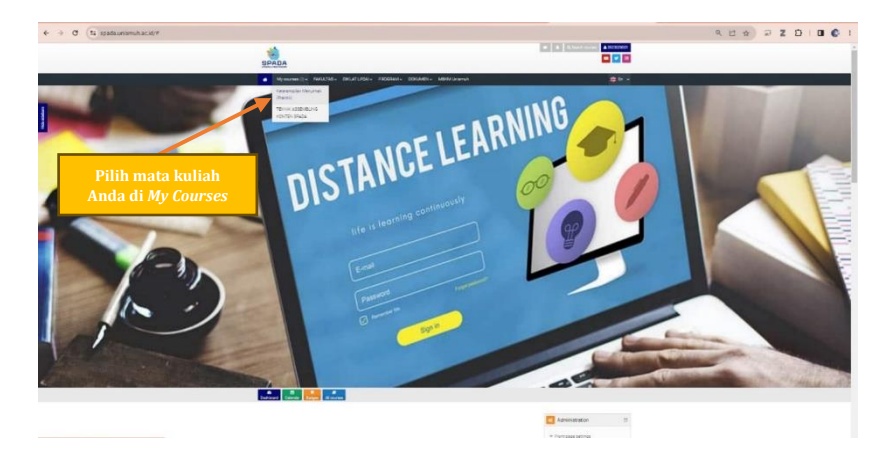

c) Aktifkan mode ubah (Turn editing on)

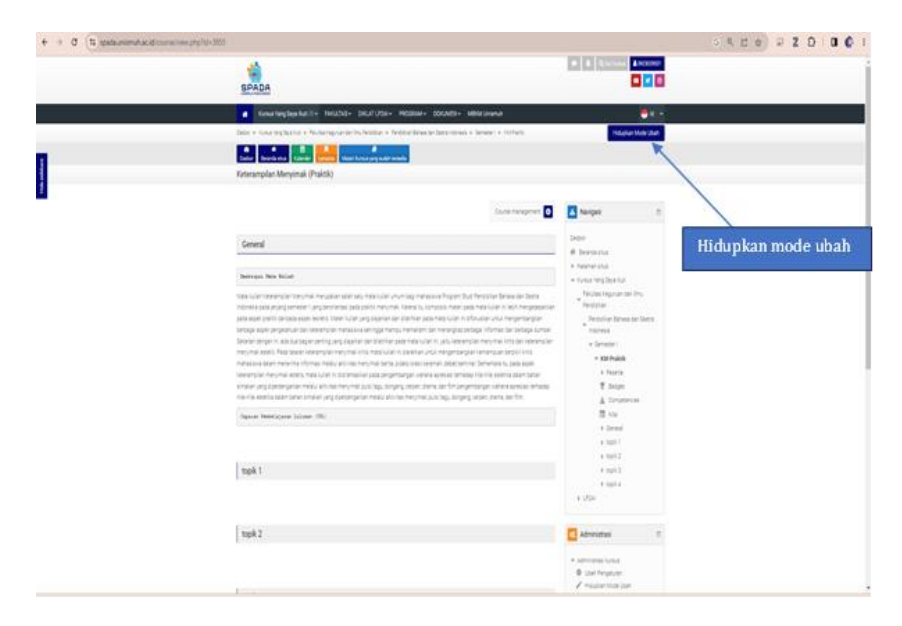

d) Klik Tambahkan sebuah aktivitas atau sumber daya

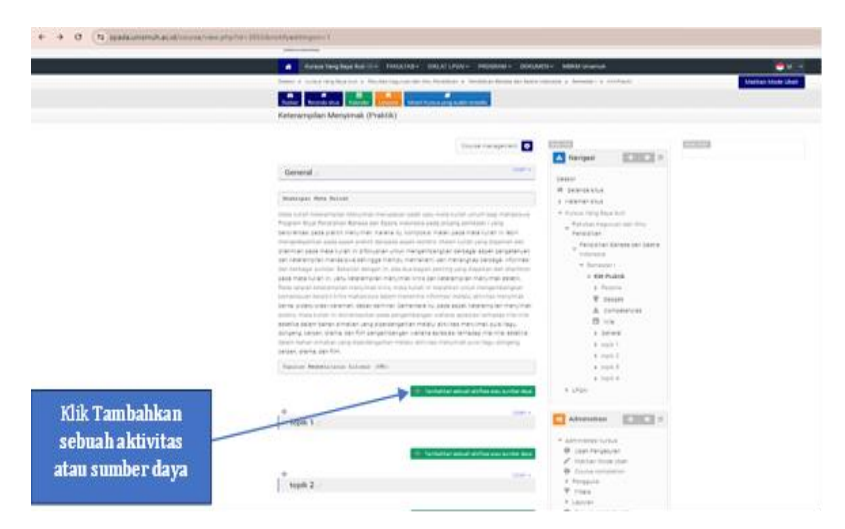

e) Pilih URL pada bagian sumber (*resource*) dan klik tambah

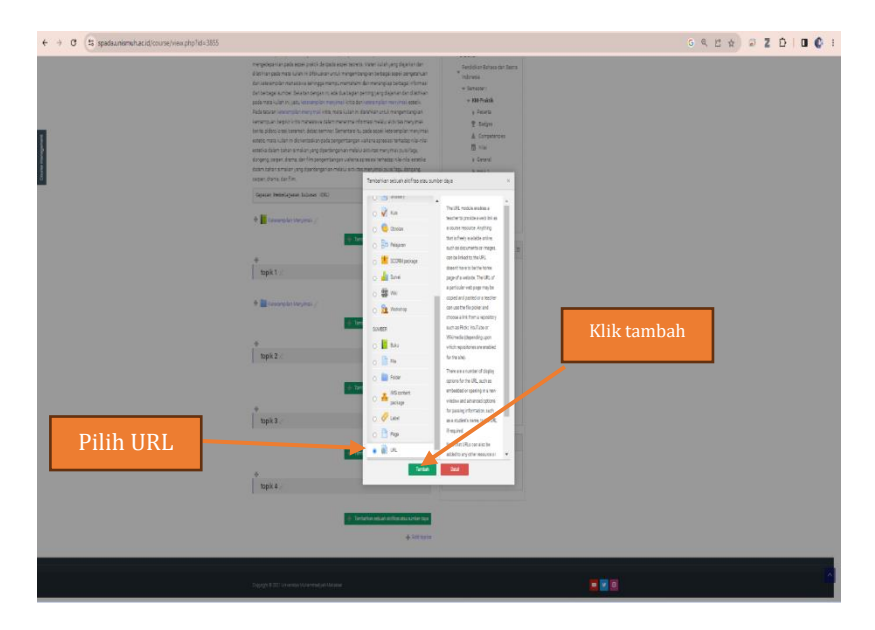

- f) Pada halaman sumber belajar URL, isilah:
  - Nama: diisi dengan judul yang sesuai dengan isi URL
  - External URL: diisi dengan alamat URL yang dapat diambil dari website, YouTube, dll
  - Deskripsi: diisi dengan deskripsi isi URL tersebut (dapat dikosongkan), jika ingin menampilkan deskripsi ini maka dicentang kotak Tampilkan deskripsi di halaman kursus

| ← → ♂ 🗄 spadaunismuk.acid/course/modelit.php?add+uri8                             | dype+8xcourse+38558xection+2&iretum+08xr+0                                                                                                    |                                                                                                    | 6 9 12 A D I B 🔮                                                           |
|-----------------------------------------------------------------------------------|----------------------------------------------------------------------------------------------------|----------------------------------------------------------------------------------------------------|----------------------------------------------------------------------------|
|                                                                                   | Deter + Lou terglap ket + Autorispunt zehn Netzin - Autorispunt zehn etwan + Schlad + 1<br>2010 - Develute - Table - Develute - Develute - Develu | id > Vezetakintaviliklintajid                                                                                                    |                                                                            |
| diisi dengan judul yang<br>sesuai dengan isi URL                                  | Exemensions                                                                                                    |                                                                                                    |                                                                            |
| diisi dengan alamat<br>URL yang dapat<br>diambil dari<br>website, YouTube,<br>All |                                                                                                    | And an ingress of the<br>Periodical Dataset to the<br>Periodical Dataset to the<br>Periodical Dataset to the<br>Periodical Dataset to the<br>Periodical Dataset<br>Periodical Dataset<br>Periodical Data | diisi dengan<br>deskripsi isi URL<br>tersebut (atau dapat<br>diikosongkan) |
|                                                                                   | i van en der gebruiken van een der gebruiken van een der gebruiken van een der gebruiken van der gebruiken van der gebru   |                                                                                                    |                                                                            |

g) Akhiri dengan klik Simpan dan kembali ke kursus atau Simpan dan tampilkan

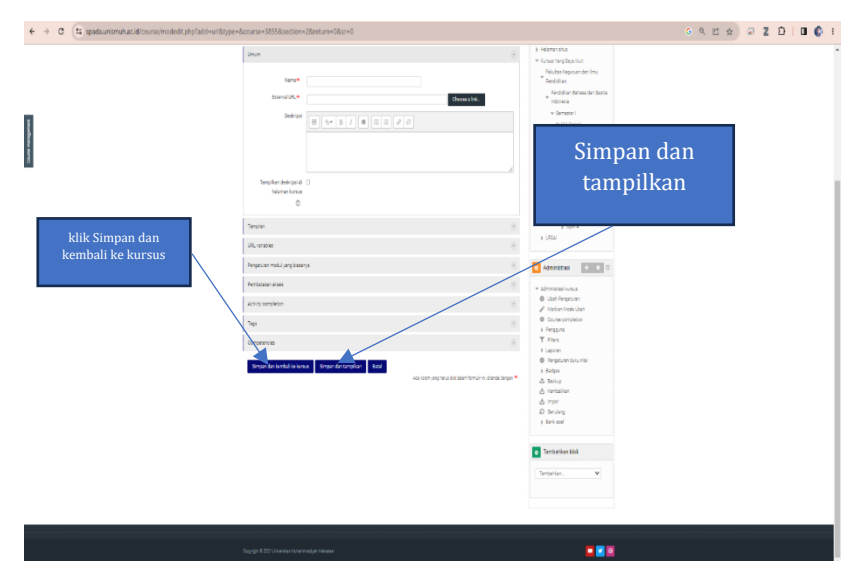

#### G. Menambahkan Page

Page atau halaman adalah salah satu sumber belajar yang paling banyak digunakan dalam aplikasi pembelajaran daring, karena page atau halaman memudahkan seorang Dosen untuk menambahkan materi ajar secara langsung dengan cara mengetik di page tersebut. Selain menambahkan materi melalui page dalam bentuk teks secara langsung juga dapat menambahkan sumber belajar lain dalam bentuk gambar, rumus atau *equation*, url (*link*), rekaman suara, sampai pada memanage file. Berikut cara menambahkan page pada halaman mata kuliah Anda:

- a) Login dengan akun SPADA Anda
- b) Pilihlah mata kuliah Anda yang mau ditambahkan sumber belajar page

- c) Aktifkan mode ubah (*Turn editing on*)
- d) Klik Tambahkan sebuah aktivitas atau sumber daya
- e) Pilih page pada bagian sumber (resource)
- f) Klik tambah
- g) Pada halaman sumber belajar page, khususnya pada bagian umum isilah:
- Nama: diisi dengan judul yang sesuai dengan isi page
- Deskripsi: diisi dengan deskripsi isi pageL tersebut (dapat dikosongkan), jika ingin menampilkan deskripsi ini maka dicentang kotak Tampilkan deskripsi di halaman kursus
- h) Sedangkan pada bagian Content, silahkan isi dengan cara mengetik langsung atau menambahkan isi berupa gambar, grafik, dll. Perhatikan gambar di bawah ini mengenai perintah atau pengaturan yang terkait dengan menambahkan page (halaman).
- i) Akhiri dengan klik Simpan dan kembali ke kursus atau Simpan dan tampilkan
- j) Selesai.

# BAB VI MENAMBAHKAN SUMBER AKTIVITAS

Dalam sistem pembelajaran antara Dosen dan mahasiswa ada 4 (empat) variabel yang terlibat, yaitu: tujuan, sumber belajar (materi ajar), proses pembelajaran (learning strategy), dan evaluasi. Hal ini dapat diartikan bahwa tujuan apa yang ingin dicapai, materi (bahan ajar) vang sesuai dengan tujuan tersebut, bagaimana cara menyampaikan (mengajarkan), dan bagaimana cara mengukur proses belajar tersebut (evaluasi). Kaitannya dengan sistem pembelajaran daring maka seharusnya setelah sumber belajar diinput pada SPADA Universitas Muhammadiyah Makassar maka sebaiknya disertakan evaluasi yang bertujuan mengukur dari proses belajar tersebut, dalam istilah SPADA evaluasi disebut dengan sumber aktivitas (activity). Aapun sumber aktivitas yang dapat digunakan dan tersedia di SPADA yang dapat ditambahkan sebagai alat evaluasi di dalam proses pembelajaran diantaranya, (a) Assignment (Tugas), (b) Choice (pertanyaan), (c) Forum (Diskusi), (d) Kuis, (e) Chat (Obrolan), (f) Lesson (Pelajaran), dan (g) Survei.

#### A. Menambahkan Assignment

Assignment merupakan modul aktifitas yang memungkinkan dosen memberikan tugas kepada mahasiswa, mengumpulkan hasil pekerjaan mahasiswa, dan memberikan penilaian serta tanggapan terhadap hasil kerja mahasiswa. Adapun Langkah-langkah dalam menambahkan assignment, dikemukakan secara rinci berikut.

a) Login dengan akun SPADA Anda

| 🗮 🖾 E-mail : spada@unismu |                   |                                              | You are not logged in. |
|---------------------------|-------------------|----------------------------------------------|------------------------|
| © SPADA                   | DIKLAT            | LP2AI 👻 Fakultas 👻 Formulir 🔻                | MOOC English (en) 🔻    |
| 0923029001                | SPADA Un          | ismuh Makassar                               |                        |
|                           | Username / email  | Forgotten your usemame or<br>password?       | pada0923029001         |
|                           | Password          | Cookies must be enabled in your<br>browser 🕖 |                        |
|                           | Remember username | Some courses may allow guest<br>access       |                        |
|                           | → Log in          | Log in as a guest                            |                        |
|                           |                   |                                              |                        |

b) Pilihlah mata kuliah Anda yang mau ditambahkan *assignment* 

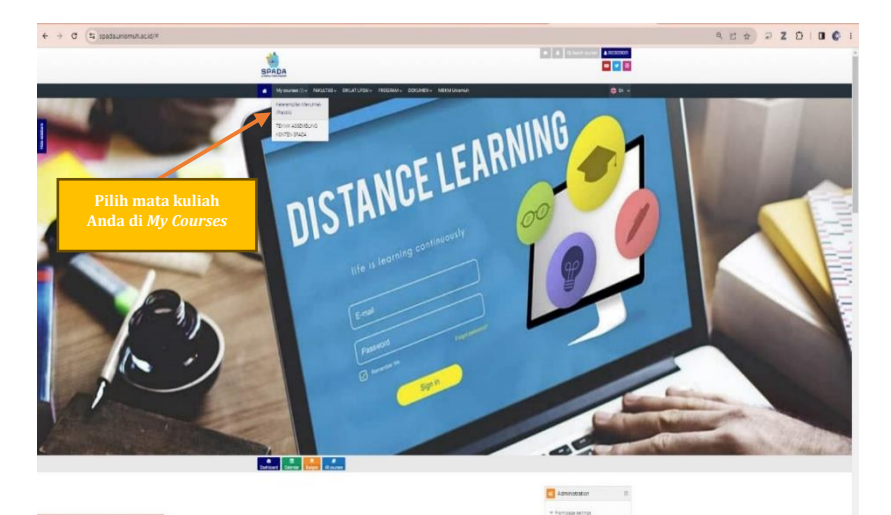

# c) Aktifkan mode ubah (*Turn editing on*)

| + + 0 (Expelanement at discrement phylos 300 |                                                                                                    |                                                                                                    | 5 4 8 6 9 2 0 8 6  |
|----------------------------------------------|----------------------------------------------------------------------------------------------------|----------------------------------------------------------------------------------------------------|--------------------|
|                                              | SPADA                                                                                                    |                                                                                                    |                    |
|                                              | Sowahagbeekalite Instatuje picatutare Hossiane boovattee Heistowaa                                                                                                    |                                                                                                    |                    |
| 1                                            | Tara Bandana Tara ang Karatang Karatang Kar                                                                                                    |                                                                                                    | (                  |
| 1                                            | Save request                                                                                                    | 🖸 temper 👘                                                                                                    |                    |
|                                              | General                                                                                                    | Deper                                                                                                    | Hidupkan mode ubah |
|                                              | Descent for their<br>Visits with respect to their measure states to the site of the site of | <ul> <li>Four or (Ball)</li> <li>Notice trajute all loss<br/>frequese</li> <li>Persolas Transactions</li> <li>Persolas Transactions</li> <li>Persolas Transactions</li> <li>Persolas</li> <li>Persolas</li> <li>Persolas</li> <li>Personas</li> <li>Person</li></ul> |                    |
|                                              | lagan hariyan kina (K)                                                                                                    | E Ste<br>4 Denai<br>4 Stati 1<br>4 Stati 1<br>4 Stati 2                                                                                                    |                    |
|                                              | tipă l                                                                                                    | + 1003<br>+ 1004<br>+ 1006                                                                                                    |                    |
|                                              | topk 2                                                                                                    | Athenetian E                                                                                                    |                    |
|                                              | Esa                                                                                                    | <ul> <li>Services Unit</li> <li>Unit Projection</li> <li>Projection Can</li> </ul>                                                                                                    |                    |

d) Klik Tambahkan sebuah aktivitas atau sumber daya

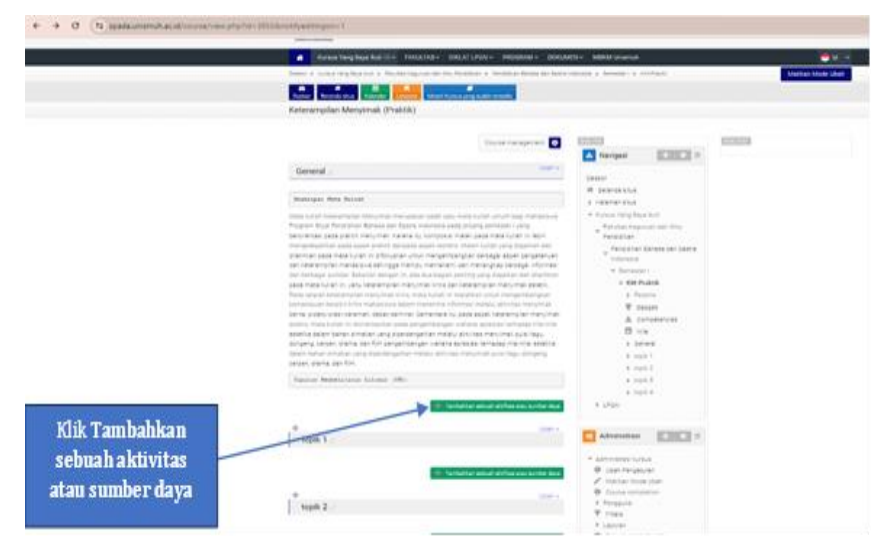

e) **Pilih assigment** pada bagian sumber (*resource*) dan **klik tambah** 

|                                                                                                    |                                                                                                    |                                                                                                    |                                                                                                    | 0 4 E 2 0 Z D U |
|----------------------------------------------------------------------------------------------------|----------------------------------------------------------------------------------------------------|----------------------------------------------------------------------------------------------------|----------------------------------------------------------------------------------------------------|-----------------|
| liens o tona legilianta o facile legilia de multe                                                                                                    | antine - Section Desired Sector                                                                                                    | tions a brace in the state                                                                                                    | Marine Made (Balt                                                                                                    |                 |
|                                                                                                    | and the second second s |                                                                                                    |                                                                                                    |                 |
| Internation Management (Probability                                                                                                    |                                                                                                    |                                                                                                    |                                                                                                    |                 |
|                                                                                                    |                                                                                                    |                                                                                                    |                                                                                                    |                 |
|                                                                                                    |                                                                                                    | and a                                                                                                    | and the second second se |                 |
|                                                                                                    |                                                                                                    | These Exercises                                                                                                    |                                                                                                    |                 |
| Canvid -                                                                                                    |                                                                                                    |                                                                                                    |                                                                                                    |                 |
| Contra 1                                                                                                    |                                                                                                    | ( Series                                                                                                    |                                                                                                    |                 |
| Ballander Para Barrat                                                                                                    | Tentaritan saluah alsihas alsi sur                                                                                                    | 14.64 F                                                                                                    |                                                                                                    |                 |
| the barrow of the barrow of th |                                                                                                    | 2                                                                                                    |                                                                                                    |                 |
| There we built free of the benefit and beauty internet a page                                                                                                    | Manager 1                                                                                                    | Treasogninet activity                                                                                                    |                                                                                                    |                 |
| ta mantai anta anti Antaruntai Paran ta Umperati P                                                                                                    | · di laterart                                                                                                    | communities (and a communities)                                                                                                    |                                                                                                    |                 |
| Catrian sale was been a discours one wergenge                                                                                                    | D 🍓 Paransi                                                                                                    | set an i provin paise and                                                                                                    |                                                                                                    |                 |
| and an an and the second second second second second second second second second second second second second se                                                                                                    | 0 🔕 Syludowedi                                                                                                    |                                                                                                    |                                                                                                    |                 |
| and a free lacted on party interesting and many real rates and                                                                                                    | 0. 7 mm                                                                                                    | Dates to sky system                                                                                                    |                                                                                                    |                 |
| And the statement of the second later was later as a                                                                                                    | The second                                                                                                    | present internets,                                                                                                    |                                                                                                    |                 |
| terne part to provide the real server before the                                                                                                    |                                                                                                    | kondonetu majacio sudo                                                                                                    |                                                                                                    |                 |
| anters male sular independences pade pergembergen                                                                                                    | () K branates                                                                                                    | Palitic to acprov                                                                                                    |                                                                                                    |                 |
| enotics been failer entered and the sense the set of the                                                                                                    | O . C . Letter                                                                                                    | 10/10/2012/07/2012/04                                                                                                    |                                                                                                    |                 |
| attan sina tana on jang dianderge tas melau a surah                                                                                                    | in 🙀 hear                                                                                                    | in a directly late the left in the left in |                                                                                                    |                 |
| oriet mens de fin.                                                                                                    | O Daney                                                                                                    | used to served makers of                                                                                                    |                                                                                                    |                 |
| Equal Inducation Internet (INC)                                                                                                    | 0 2 No                                                                                                    | the vote an prior by                                                                                                    |                                                                                                    |                 |
| the second second second second second second second second second second second second second second second s                                                                                                    | a Charles                                                                                                    | 10 44 414, 40 716 10                                                                                                    |                                                                                                    |                 |
| · E famrada facarat                                                                                                    | a cauge                                                                                                    | representation and                                                                                                    |                                                                                                    |                 |
|                                                                                                    | O Bo Lesters                                                                                                    | 2 alex peaker set                                                                                                    |                                                                                                    |                 |
|                                                                                                    | . S 🐮 Külti terapı                                                                                                    | 4930                                                                                                    |                                                                                                    |                 |
| 1 mars                                                                                                    | 🕤 🚵 Serei                                                                                                    | The name of a support.                                                                                                    |                                                                                                    |                 |
| 1 - store -                                                                                                    | - 13 m                                                                                                    | Names or law bolton                                                                                                    |                                                                                                    |                 |
|                                                                                                    |                                                                                                    | C DIVERSION CONTRACTOR                                                                                                    |                                                                                                    |                 |
| · Mitanara in an and                                                                                                    | -                                                                                                    |                                                                                                    |                                                                                                    |                 |
| 100 C                                                                                                    | statistical efficience successible                                                                                                    | 7.5m                                                                                                    |                                                                                                    |                 |
|                                                                                                    |                                                                                                    | A LARTER                                                                                                    |                                                                                                    |                 |
| 1 mars                                                                                                    |                                                                                                    | 0 Reptorniums                                                                                                    |                                                                                                    |                 |
| Super Z                                                                                                    |                                                                                                    | a Antipa                                                                                                    |                                                                                                    |                 |
|                                                                                                    |                                                                                                    | d lensin                                                                                                    |                                                                                                    |                 |
| 1.000                                                                                                    | the shall the transfer by                                                                                                    | & rer                                                                                                    |                                                                                                    |                 |
|                                                                                                    |                                                                                                    | D Services                                                                                                    |                                                                                                    |                 |
| 1 100 1                                                                                                    |                                                                                                    | 7 947 300                                                                                                    |                                                                                                    |                 |

- f) Pada bagian umum, isilah:
  - Assignment name: beri nama atau identitas tugas
  - **Deskripsi**: bagian ini diisi mengenai petunjuk tugas (catatan: Anda diharapkan menggunakan kalimat perintah yang jelas dan detail mengenai apa yang harus dilakukan mahasiswa, termasuk batas waktu penyetoran tugas, dan petunjuk-petunjuk lainnya)
  - *Additional file*: pada bagian ini Anda dapat menambahkan file yang berisi tentang informasi tugas yang secara lebih jelas dan detail, file ini akan diunduh oleh mahasiswa.

| € → Ø 🕃 spada.unismuh.sc.id/course/modedit.php?add+assign | Stype=&Lcourse=3855&section+O&return+O&ar=0                                                                                                    |                                                                                                    | ୦ ୟ ଅ ଛ ) କ Z ପି   🛚 🕼 I                                               |
|-----------------------------------------------------------|----------------------------------------------------------------------------------------------------|----------------------------------------------------------------------------------------------------|------------------------------------------------------------------------|
|                                                           | SPADA                                                                                                    |                                                                                                    |                                                                        |
|                                                           | Kensenberg Seje Kustone KKALDAS- ONLATUDA- PRODAMI- DOKLADN- MENNUhamuh                                                                                                    | - H -                                                                                                    |                                                                        |
|                                                           | faster + Kasarlengilaja kat + Routarlaguar de ImuReddien + Reddierdetasater fasts torsas + Senater I + II.                                                                                                    | U-Polsk + General + Hanamatrianzaru.kaspimen                                                                                                    |                                                                        |
|                                                           | Subv Readsalts Garde Lenses Mant Crisis yang adah terseta                                                                                                    |                                                                                                    |                                                                        |
|                                                           | Keterampilan Menyimak (Praktik)                                                                                                    |                                                                                                    |                                                                        |
| beri nama                                                 | a Menambahkan baru Assignment o                                                                                                    | e naugeree                                                                                                    |                                                                        |
| bagian ini<br>diisi                                       |                                                                                                    | I execute<br>I execute<br>Constraints for<br>Constraints for<br>Constraints<br>I execute<br>I execute<br>I execut | bagian ini Anda<br>dapat<br>menambahkan<br>file yang berisi<br>tentang |
|                                                           | Allending a Landow<br>allending a Landow<br>allending a Landow<br>Landow and a Landow and a Landow and a Landow<br>Berlinding a Landow and a Landow and a Landow and a Landow<br>Berlinding a Landow and a Landow and a Landow | <ul> <li>set 1</li> <li>set 2</li> <li>set 2</li> <li>set 4</li> <li>set 4</li> <li></li></ul>                                                                                                    |                                                                        |

- g) Pada bagian Availability, silahkan diisi:
  - Izinkan kiriman dari, kapan (tanggal dan jam) dimulai penyetoran tugas
  - Due date: batas tanggal terakhir penyetoran
  - Cut-off date:
  - Remind me to grade by:

| ← → C 1 spada.unismuh.ac.id/course/modedit.php?add=assign@ttyp | e = &course = 38558isection = 08irecum = 08isr = 0                                                                                                    |                                               | G 4 C 2 D I U C I |
|----------------------------------------------------------------|----------------------------------------------------------------------------------------------------|-----------------------------------------------|-------------------|
|                                                                | Belletingender 0         B         B         A         V         B         B                                                                                                    |                                               |                   |
|                                                                | Skeenerum (Babaity ) Berginselate ()<br>Teano () () () () () () () () () () () () ()                                                                                                    |                                               |                   |
|                                                                | Redaintges                                                                                                    |                                               |                   |
|                                                                | Submasco withigs                                                                                                    | 8                                             |                   |
|                                                                | Energia demacan settings                                                                                                    |                                               |                   |
|                                                                | nachaons                                                                                                    | *                                             |                   |
|                                                                | The second second second second second second second second second second second second second second second se                                                                                                    |                                               |                   |
|                                                                | Providence of the start of the start of the |                                               |                   |
|                                                                | Autory completion                                                                                                    |                                               |                   |
|                                                                | Then                                                                                                    | *                                             |                   |
|                                                                | Comparations                                                                                                    |                                               |                   |
|                                                                | Simper des kontrol ha konsol. Simper-ster sampdar                                                                                                    | oon yang tara dalam turiyar na danas tangan 🖷 |                   |

- h) Pada bagian Submission types, silahkan diisi:
  - Submission types: bentuk pengiriman (Tekas atau pengiriman file)
  - Batas kata:
  - Jumlah maksimum berkas yang dikirim:
  - Ukuran maksimum pengiriman:
  - Tipe berkas yang diterima:
- i) Yang lainnya diliewati
- j) 8. Akhir dengan klik Simpan dan kembali ke kursus atau simpan dan tampilkan

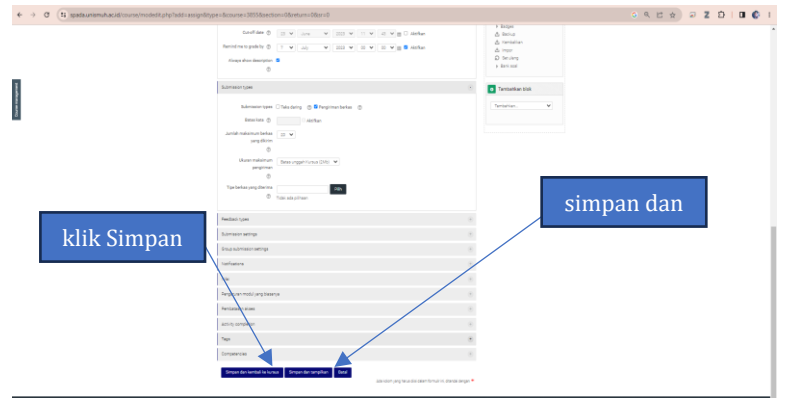

## B. Menambahkan Forum Diskusi

Forum diskusi adalah salah satu sumber aktivitas yang dapat ditambahkan oleh Dosen, forum diskusi bertujuan untuk memfasilitas mahasiswa dalam menyampaikan ide, gagasan, dan pendapat. Salah satu kelebihan forum diskusi dalam SPADA adalah memberikan ruang yang bebas untuk mengekspresikan idenya, selain itu mahasiswa secara keseluruhan dapat mengajukan ide, pendapat, dan gagasannya. Adapun cara menambahkan forum diskusi dikemukakan secara rinci.

- a) Pada halaman mata kuliah daring Anda Klik Tambahkan sebuah aktivitas atau sumber daya
- b) Pilih Forum diskusi
- c) Klik Tambah
- d) Pada bagian umum, isilah:
  - Forum name: beri nama atau identitas forum diskusi
  - Deskripsi: bagian ini diisi mengenai petunjuk tentang diskusi yang mau dilakukan (tema, batasan pembicaraan, syarat-syarat mengajukan ide (bukan dengan copy dan paste), dan lain-lain yang dianggap perlu disampaikan oleh dosen
  - Forum type: pilih "sebuah diskusi sederhana"
  - Pada bagian Penilaian-penilaian, silahkan diatur:
  - Peranan-peranan yang diizinkan memberi penilaian:
  - Tipe agregat: diisi penilaian maksimum
  - Skala: tipe "poin" dan nilai maksimum "100"
  - Tenggat waktu:
- e) Akhir dengan klik Simpan
- f) Selesai

## C. Menambahkan Kuis

**Kuis** adalah salah satu sumber aktivitas yang dapat mengukur mahasiswa dari mengerjakan soal-soal yang dibebankan kepada mahasiswa tersebut. Berbagai tipe jenis kuis yang dapat ditambahkan, misalnya soal dalam bentuk pilihan ganda, soal uraian dan lainnya. Selain itu dapat juga mengkombinasikan jenis soal ke dalam satu aktivitas mengerjakan kuis. Adapun cara menambahkan forum kuis dikemukakan secara rinci.

- a) Pada halaman mata kuliah daring Anda Klik Tambahkan sebuah aktivitas atau sumber daya
- b) Pilih Kuis
- c) Klik Tambah
- d) Pada bagian umum, isilah:
  - Nama: isi dengan nama kuis, misalnya tes formatif
  - Perkenalan: Isi dengan petunjuk mengerjakan soal atau berisi informasi tentang jenis soal, jumlah soal, batas waktu pengerjaan soal, kesempatan mengerjakan soal dan lainlain
- e) Pada bagian lainnya Anda dapat mengatur, seperti:
  - Timing, waktu
  - Nilai
  - dan lain-lain
- f) Klik Simpan dan tampilkan, untuk melanjutkan pada bagian menambahkan soal pada kuis

# BAB VII MENGELOLA MAHASISWA DALAM KELAS DARING

Jika Anda sudah mengembangkan atau assembling sumber belajar (*resource*) yang dipadukan dengan sumber aktivitas (activity), maka selanjutnya Anda menambahkan mahasiswa ke dalam mata kuliah Anda. Ada 2 cara menambahkan mahasiswa ke dalam mata kuliah, yaitu: (a) Cara manual, dan (b) Cara dengan memfasilitasi pendaftaran diri mahasiswa. Selain itu, juga terdapat cara yang memberikan kebebasan kepada pengguna lain (tanpa akun SPADA) atau biasa disebut tamu (guest) yang juga bisa mengakses mata kuliah Anda.

## A. Menambahkan Mahasiswa Dengan Cara Manual

Menambahkan mahasiswa dengan cara manual ke dalam mata kuliah yang diampu oleh seorang dosen di SPADA Universitas Muhammadiyah Makassar adalah salah satu cara dari dua cara yang dapat dilakukan oleh dosen. Meskipun begitu, menambah mahasiswa dengan cara manual itu perlu dilakukan oleh dosen dengan teliti di dalam memasukkan mahasiswa ke SPADA Universitas Muhammadiyah Makassar. Ketelitian itu penting dilakukan oleh dosen karena pengguna (mahasiswa) yang akan ditambahkan biasanya tidak sedikit. Akan tetapi, mahasiswa yang ditambahkan dapat menjadi puluhan ribu. Dengan demikian, seorang dosen perlu mengetahui betul bahwa mahasiswa yang dimasukkan ke dalam kelas di SPADA Universitas Muhammadiyah Makassar sudah benar.

Adapun langkah-langkah di dalam memasukkan mahasiswa ke dalam SPADA Universitas Muhammadiyah Makassar terdiri atas beberapa tahapan. Berikut dikemukakan secara rinci.

 a) Pada halaman mata kuliah daring Anda terdapat halaman Administrasi Kursus. Pada bagian itu, pilih pengguna, dan klik pengguna terdaftar. Agar lebih jelas perhatikan gambar, berikut.

|                       |                                                                                                    |                                                                   |                                          | ON DE NEUI              |
|-----------------------|----------------------------------------------------------------------------------------------------|-------------------------------------------------------------------|------------------------------------------|-------------------------|
|                       | mengedeantan pada asasi pratti dangada asasi terretis 1<br>distrikat pada mesa julat ni ditrikukan utuk mengeritang                                                                                                    | Neer kulah yang dajarkan dari<br>Kan berbepel etorik peripetahuan | . Recipium Berana dan Berra              |                         |
|                       | dan kewampilan matasia ka seningga mampu memahani da                                                                                                    | in metangkap betagai informasi                                    | a Demonstra                              |                         |
|                       | dar bertegal sumber Delahar slerger ini ede dua bagiar per                                                                                                    | ting ong shiprian des diathian                                    | - 20.000                                 |                         |
|                       | Jada mana sunar ne para sensaria inter menandat in dat                                                                                                    | pharum, repetience.                                               | a Departm                                |                         |
|                       | Temenguan bestilin linte mehanisce delam mehanima inform                                                                                                    | Netty read and the case many impli-                               | W Estat                                  |                         |
|                       | béra pászloras bermat dészlorminal Semenará tu sz                                                                                                    | eda appel lasarampilar menjimak                                   | A Detromation                            |                         |
|                       | enans, meta kutah misisterati an pada pengentangan ya                                                                                                    | nera spranse tenados nie-nie-                                     | E the                                    |                         |
|                       | dorgeng cerpen drama, das film pergembengan siahana apr                                                                                                    | waarinetadap sila-sila waxelia                                    | a General                                |                         |
|                       | delett benet simelien peng diperdengal ket molaki akti into m                                                                                                    | regime quie legi, dirgerg                                         | P. 1021-7                                |                         |
|                       | seperutaria, der Sin                                                                                                    |                                                                   | a track 2                                |                         |
|                       | Gaptian Perfectangunge Salaman (CRC)                                                                                                    |                                                                   | 1 1000 B                                 |                         |
|                       | and the second second se |                                                                   | <ul> <li>Kopili A</li> </ul>             |                         |
|                       | • Concentration (Service)                                                                                                    | 1940 - M                                                          | 1.000                                    |                         |
| Pilih administrasi ku | rsus                                                                                                    | nan willer eichter zus sunder zagt.                               | Aprinistrati                             |                         |
|                       |                                                                                                    | ubata -                                                           |                                          | Pilih nengguna dan klik |
|                       |                                                                                                    |                                                                   | + Administrative.a                       |                         |
|                       |                                                                                                    |                                                                   | <ul> <li>Loss Respectes</li> </ul>       | pengguna terdaftar      |
|                       |                                                                                                    | an 9                                                              | B Courte competitor                      |                         |
|                       |                                                                                                    |                                                                   | * Parapara                               |                         |
|                       | Terter                                                                                                    | that select within you serve fight                                | 1. Pergguna tertahar                     |                         |
|                       |                                                                                                    |                                                                   | <ul> <li>Mecole perioditarian</li> </ul> |                         |
|                       | L and a                                                                                                    | 1001-                                                             | A Out                                    |                         |
|                       | tope a                                                                                                    |                                                                   | 5 Percenter                              |                         |
|                       |                                                                                                    |                                                                   | T The                                    |                         |
|                       | - Tanta                                                                                                    | that seture without processing tops                               | a Laporat                                |                         |
|                       |                                                                                                    |                                                                   | Ø Reportentisk                           |                         |
|                       | 1 mile                                                                                                    |                                                                   | <ul> <li>Endpre</li> </ul>               |                         |
|                       | tips 3                                                                                                    |                                                                   | A Rena                                   |                         |
|                       |                                                                                                    |                                                                   | A mar                                    |                         |
|                       | + Terter                                                                                                    | that adult at the site sector days.                               | D beideng                                |                         |
|                       | 4.55                                                                                                    |                                                                   | e Revieus)                               |                         |
|                       | *                                                                                                    | par-                                                              |                                          |                         |
|                       | topik 4                                                                                                    |                                                                   | Tombatikan biok                          |                         |
|                       | + Terre                                                                                                    | the shad at the large line                                        | Tentation W                              |                         |
|                       |                                                                                                    |                                                                   |                                          |                         |
|                       |                                                                                                    | + All these                                                       |                                          |                         |
|                       |                                                                                                    |                                                                   |                                          |                         |
|                       |                                                                                                    |                                                                   |                                          |                         |
|                       |                                                                                                    |                                                                   |                                          |                         |
|                       |                                                                                                    |                                                                   |                                          |                         |

- b) Setelah Anda mengklik pengguna terdaftar—maka akan mucul halaman Muncul halaman peserta seperti gambar di bawah. Jika, terdapat tampilan seperti itu, silakan pilih Klik enrol users. Pada halaman enrol users:
  - Select user: ketik nama mahasiswa
  - Select cohorts: -

- Assign role: Siswa
- Setelah menemukan mahasiswa yang tepat, klik enrol selected users and cohort

| ← → Ø (s spadaunismuh.ac.id).iser/index.php?contentid=1173768iid=38558.perpage=20                                                                                                    |                   |
|----------------------------------------------------------------------------------------------------|-------------------|
|                                                                                                    |                   |
| Errol usors                                                                                                    | ×                 |
|                                                                                                    | ketik nama        |
| 450 - 5115 -                                                                                                    |                   |
| +[stormetan]                                                                                                    |                   |
|                                                                                                    | Tend usery Seriel |
| <pre>with with a state of a state of a state</pre> | Image:            |

- c) Lakukan hal yang sama (langkah ke-b) untuk mahasiswa yang berbeda dan akhiri jika sudah selesai
- d) Anda akan diarahkan kembali pada halaman peserta dan akan dimunculkan daftar mahasiswa yang telah berhasil ditambahkan, serta perannya sebagai siswa (mahasiswa)
- e) Selesai

#### **Catatan:**

Disarankan untuk tidak menggunakan cara manual ini, karena beresiko memasukkan mahasiswa yang salah karena nama mahasiswa ada kesamaan

# B. Menambahkan Mahasiswa Dengan Cara Self Enrolment

Metode *self enrolment* artinya mahasiswa dapat memposisikan sendiri sebagai mahasiswa/*student* dengan berbekal kata kunci atau *enrolment key* yang diberikan oleh dosennya. Sehingga dosen/*teacher* harus terlebih dahulu mensetting kelas virtualnya. Adapun Langkah-langkah dalam menambahkan mahasiswa dengan metode *self enrolment* dikemukakan secara rinci, berikut.

# 1. Membuat Fasilitas Self Enrolment

- a) Pada halaman mata kuliah daring Anda Klik pengaturan (gambar gerigi) yang ada disebelah kanan atas.
- b) Klik lanjutkan yang ada dibagian bawah
- c) Muncul halaman Administrasi kursus klik Pengguna
   → Metode pendaftaran.
- d) Setelah muncul halaman Metode pendaftaran, pada halaman ini pada bagian Pendaftaran mandiri (Siswa) lebih redup teksnya dibanding manual enrolments ini karena tidak aktif. Untuk mengaktifkan bagian ini Anda perlu klik pada gambar mata dan klik juga gambar gerigi (pengaturan). Agar lebih jelas perhatikan gambar, berikut.

| ← → Ø (1) spadautismukacid/moti/instance.php?id | -3855                                                                                                    |                                                            |                                                                                                    | 3 9 15 x 9 2 0 1 0 0 |
|-------------------------------------------------|----------------------------------------------------------------------------------------------------|------------------------------------------------------------|----------------------------------------------------------------------------------------------------|----------------------|
|                                                 | SPADA                                                                                                    |                                                            | <ul> <li>A Quertante</li> <li>Maximum</li> <li>Maximum</li></ul> |                      |
|                                                 | A Receiving Baye Res (2) + resulted + DELAT (PDE+ PROBAM-                                                                                                | DOKUMEN+ MERMUNAMUN                                        |                                                                                                    |                      |
|                                                 | Setter + funct register für fördar regisarster inn fördallen + Fördare Berand<br>Setter Standarten - Fördare Berandel<br>Ketterampellan Menymek (Prakek) | ar fanta ndonau (e. fantane) (e. 1964 nati, e. Fangora (e. | Vesdoprodifieren                                                                                                    |                      |
| Pendaftaran<br>mandiri                          | Metele pendation                                                                                                    | 2.0 mmpon                                                  | Image         Image         Image           Sec         Image         Image           Image         Image         Image           Image         Image         Image           I                                                                                                    |                      |

- e) Pada halaman pendaftaran mandiri, isikan:
  - Nama instance khusus: **ketik, misal** "Daftarkan Saya"
  - Izinkan pendaftaran yang telah ada: -(biarkan saja)
  - Izinkan pendaftaran baru: -
  - **Kunci pendaftaran**: ketik kata kunci yang mudah diingat dan kata kunci ini yang disebar ke mahasiswa masing-masing
  - yang lain: boleh dikosongkan

| Pendafaran mandiri X G folder adalah - Penelusurar C X           | 🥥 Pergentian Folder, Fungsi dari 🗴 🛛 🥝 SELF ENROLMENT DI SPADA – 🗴 🛛 🚷 Panduan Errol Utary                                                                                                    | of X   Q ASSOMOT-Tejensters: X   Q Bulu,5,feeburan,Tejac,6: X   + V = O X                                                                                           |
|------------------------------------------------------------------|----------------------------------------------------------------------------------------------------|----------------------------------------------------------------------------------------------------|
| ← → Ø (t spacia.unismuh.ac.id/enrol/editinstance.php?type=self8. | zumeid+3855                                                                                                    | 이 또 방 🌚 Z 한 I 🛛 🚱 I                                                                                                    |
| ketik, misalnya,<br>"Daftarkan Saya"                             | Pendaftaran mantilei<br>Arouther-reset                                                                                                    | Margani A      C                                                                                                    |
|                                                                  | An service in a service of a service of a se | ketik kata kunci yang<br>mudah diingat. Misalnya<br>"ayokuliahSPADA"<br>"<br>*<br>*<br>*<br>*<br>*<br>*<br>*<br>*<br>*<br>*<br>*<br>*<br>*<br>*<br>*<br>*<br>*<br>* |
| Q 17                                                             |                                                                                                    |                                                                                                    |
| Partly surry                                                     | - C 2000 - D - O - O - O - O - O - O - O - O - O                                                                                                    |                                                                                                    |

f) Akhir bagian ini dengan klik Simpan perubahan

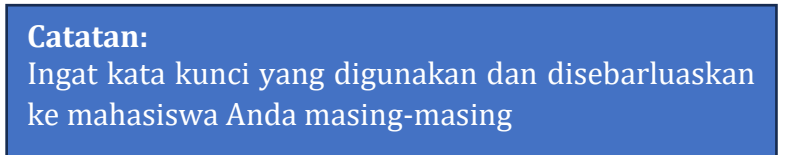

## 2. Mengundang Mahasiswa

- a) Sebarluaskan halaman mata kuliah Anda di SPADA, dengan cara copy dan paste alamat URL(contoh: <u>https://spada.unismuh.ac.id</u>) dan kirimkan ke mahasiswa
- b) Mahasiswa login dengan akun SPADA masing masing
- c) Membuka halaman mata kuliah yang telah Anda kirimkan

- d) Memasukkan kata kunci yang telah Anda kirimkan, perhatikan gambar contoh berikut ini
- e) Klik Daftarkan Saya dan daftar peserta (mahasiswa) pada kelas Anda akan bertambah
- f) Selesai
## BAB VIII PENUTUP

SPADA Universitas Muhammadiyah Makassar dengan aplikasinya membutuhkan kesiapan infrastruktur dan kemampuan teknis pengguna. Oleh karena itu, dosen dan mahasiswa harus dipersiapkan agar memiliki pengetahuan dan kemampuan teknis tentang aplikasi yang mudah dan memiliki fitur yang dapat mengakomodir kebutuhan pembelajaran daring. Atas dasar ini buku pedoman ini dihadirkan agar dapat membantu dosen dalam mengelola pembelajaran dengan sistem pembelajaran daring di lingkup Universitas Muhammadiyah Makassar.

ini terdiri atas beberapa penjalasan dan Buku penggunaan SPADA Universitas petuniuk teknis Muhammadiyah Makassar, diantaranya berisi penjelasan tentang (a) profil terdiri atas: log in user, dan edit profil, (b) cara melihat mata kuliah yang diampu, (c) memulai, hidupkan mode ubah: apa itu turn editing on?, cara menghidupkan mode ubah, (d) menambahkan sumber belajar (resource): buku, file, folder, ims content package, label url (link), dan page, (e) sumber aktivitas: assignment, forum diskusi, kuis, dan (f) mengelola mahasiswa dalam kelas daring: menambahkan mahasiswa dengan cara manual, dan menambahkan mahasiswa dengan cara self enrolment. Dengan demikian, buku pedoman ini diharapkan dapat menjadi acuan yang dapat memberikan pemahaman dan pengetahuan kepada dosen dilingkup Universitas

Muhammadiyah Makassar mengenai penggunaan dan pengelolaan SPADA Universitas Muhammadiyah Makassar.